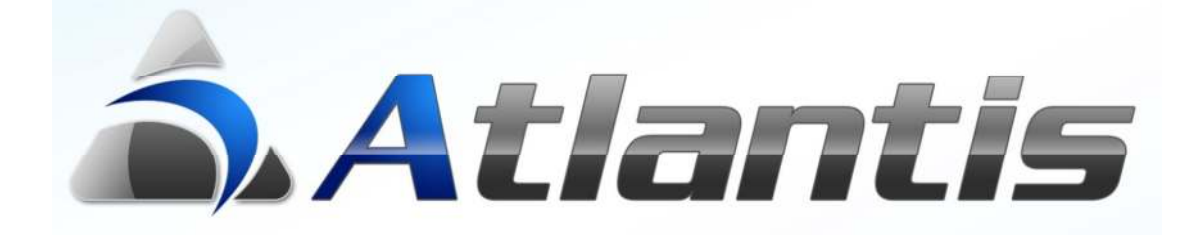

## on

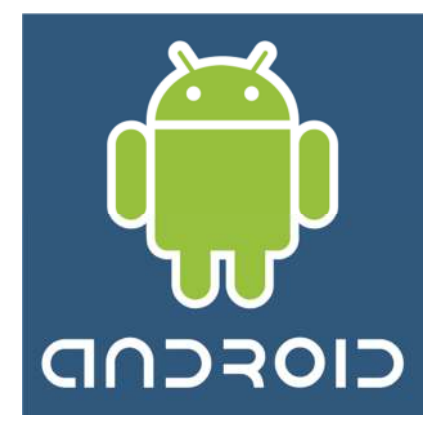

οι πελάτες μου

# Πίνακας περιεχομένων

| ГЕNIКН ПЕРІГРАФН                                                     | 4  |
|----------------------------------------------------------------------|----|
| ΟΙ ΠΕΛΑΤΕΣ ΜΟΥ                                                       | 5  |
| ХРНМАТООІКОNOMIKA                                                    | 6  |
| ΥΠΟΚΑΤΑΣΤΗΜΑΤΑ                                                       | 7  |
| ΟΙΚΟΝΟΜΙΚΑ ΣΤΟΙΧΕΙΑ                                                  | 7  |
| Οικονομικά στοιχεία / Εκκρεμείς παραγγελιές                          | 8  |
| Αναλυτικά στοιχεία εκκρεμής παραγγελίας                              | 8  |
| 한 Λοιπά στοιχεία και είδη εκκρεμής παραγγελίας                       | 9  |
| Απεικόνιση εκκρεμών παραγγελιών υπό μορφή γραφήματος                 |    |
| Οικονομικά στοιχεία / Ανεξοφλητά παραστατικά                         | 11 |
| Αναλυτικά στοιχεία ανεξόφλητων παραστατικών                          | 11 |
| 👌 Λοιπά στοιχεία και είδη ανεξόφλητου παραστατικού                   |    |
| Απεικόνιση ανεξόφλητων παραστατικών υπό μορφή γραφήματος             | 13 |
| Οικονομικά στοιχεία / Τζιρος/Μηνα                                    | 14 |
| Γραφήματα οικονομικών στοιχείων πελάτη                               | 15 |
| Τζίρος / Μήνα                                                        |    |
| Σχέση υπολοίπου / τζίρο                                              | 15 |
| Τζίρος / Κόστος                                                      | 16 |
| Σχέση κόστους / τζίρο                                                | 16 |
| Τζίρος / Μ.Κ                                                         | 17 |
|                                                                      | 17 |
| Σχέση Μ.Κ. / Τζίρο                                                   | 17 |
| Οικονομικά στοιχεία / Είδη προτιμήσης                                |    |
| Αναλυτικά στοιχεία ενός είδους προτίμησης                            |    |
| Γραφική απεικόνιση ειδών προτίμησης (ως προς αξία, ως προς ποσότητα) | 19 |
| Ως προς την αξία πώλησης                                             | 19 |
| Ως προς την ποσότητα πώλησης                                         | 19 |
| ΕΙΣΠΡΑΞΕΙΣ                                                           | 20 |
| ΣΤΟΙΧΕΙΑ C.R.M                                                       | 21 |
| Στοιχεία C.R.M. / Εκκρεμείς ενεργείες                                | 22 |
| Αναλυτικά στοιχεία εκκρεμής παραγγελίας                              | 22 |
| Στοιχεία C.R.M. / Καμπανιές                                          | 23 |

| Στοιχεία C.R.M. / Εγκαιρίες πωλησης                     | 24 |
|---------------------------------------------------------|----|
| Αναλυτικά στοιχεία ευκαιρίας πώλησης                    | 24 |
| Γραφική απεικόνιση ευκαιριών πώλησης                    | 25 |
| Γράφημα ευκαιριών πώλησης                               | 25 |
|                                                         | 25 |
| Σχέση προσφορών / ευκαιρίες πώλησης                     | 25 |
| Στοιχεία C.R.M. / Προσφορές                             | 26 |
| Αναλυτικά στοιχεία προσφοράς πώλησης                    | 26 |
| Γραφική απεικόνιση προσφορών πώλησης                    | 27 |
| Γράφημα προσφορών πώλησης                               | 27 |
| Σχέση παραγγελιών / προσφορές                           | 27 |
| Στοιχεία C.R.M. / Σχολία και Σημείωσεις                 | 28 |
| ΕΙΔΗ / ΠΑΡΑΓΓΕΛΙΕΣ                                      | 29 |
| ΑΠΟΣΤΟΛΗ ΜΗΝΥΜΑΤΩΝ EMAIL, SMS ΚΑΙ ΕΚΤΥΠΩΣΗ ΠΑΡΑΣΤΑΤΙΚΩΝ | 31 |
| ΧΑΡΤΗΣ                                                  | 33 |
| ΟΔΗΓΙΕΣ ΜΕΤΑΒΑΣΗΣ                                       | 34 |
| ЛОІПА ВОНӨНМАТА                                         | 37 |

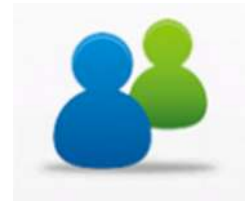

### Γενική περιγραφή

Οι πελάτες μου είναι η οντότητα που προορίζεται στους πωλητές μιας επιχείρησης, με στόχο την on-line ενημέρωσή τους με όλες τις σημαντικές πληροφορίες που θα βοηθήσουν μία επίσκεψη στο

πελατολόγιό τους.

Η εφαρμογή αυτή είναι κατάλληλη για συσκευές με λειτουργικό σύστημα Android. Οι πληροφορίες λαμβάνονται On-Line από το ERP, μέσω του Web Service. Επιγραμματικά, περιλαμβάνει την παρακάτω λειτουργικότητα :

- Προβολή γενικού πελατολογίου του πωλητή ή της λίστας πελατών για προγραμματισμένη επίσκεψη
- Εμφάνιση των βασικά στοιχεία πελάτη
- Χρηματοοικονομικά στοιχεία πελάτη
  - Οικονομική εικόνα
  - ο Αναλυτικά οικονομικά μεγέθη / μήνα
  - ο Εκκρεμείς παραγγελίες
  - ο Ανεξόφλητα παραστατικά
  - Είδη προτίμησης πελάτη
- Στοιχεία υποκαταστημάτων πελάτη
- Στοιχεία επικοινωνίας με τον πελάτη (CRM)
  - ο Βασικά στοιχεία και πρόσωπα επικοινωνίας
  - ο Εκκρεμείς ενέργειες
  - ο Καμπάνιες
  - ο Ευκαιρίες πώλησης και Προσφορές
  - Σχόλια και σημειώσεις
- Δειγματισμός και παραγγελιοληψία

Σημ. όλα τα στοιχεία αναφέρονται στους τελευταίους δώδεκα ημερολογιακούς μήνες.

Ακολουθεί αναλυτική περιγραφή.

#### Οι πελάτες μου

Ξεκινώντας το Atlantis από τη συσκευή Android, το πρώτο πράγμα που ζητείται είναι η πληκτρολόγηση ονόματος και κωδικού χρήστη.

Σημ. Η πλοήγηση στην εφαρμογή επιτυγχάνεται με απλό άγγιγμα της οθόνης ή με ελαφρύ άγγιγμα και σύρσιμο προς μία από τις 4 κατευθύνσεις (πάνω, κάτω, αριστερά, δεζιά). Για zoom in/out αγγίζουμε αντίγειρα και δείκτη,

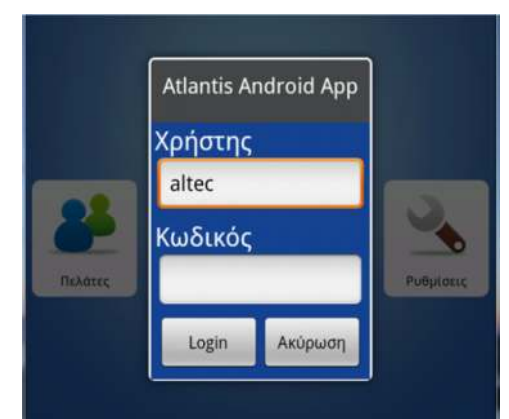

και τα σέρνουμε απομακρύνοντας ή πλησιάζοντάς τα αντίστοιχα.

Στη συνέχεια, με την επιλογή του υποσυστήματος Οι Πελάτες μου εμφανίζεται λίστα πελατολογίου του συγκεκριμένου πωλητή, ή λίστα προγραμματισμένων επισκέψεων του πωλητή. Ο τρόπος ορισμού πελατολογίου πωλητή και λίστας επισκέψεων περιγράφεται αναλυτικά στα επόμενα κεφάλαια.

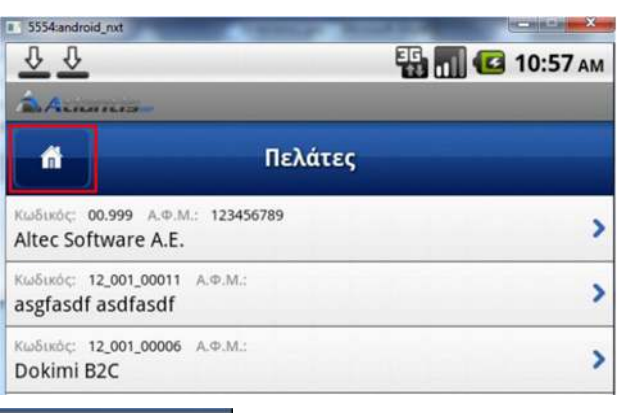

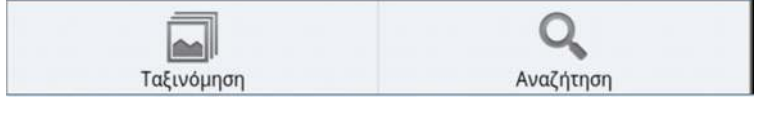

Μέσω του μενού, δίδεται η δυνατότητα εναλλακτικής ταξινόμησης των πελατών.

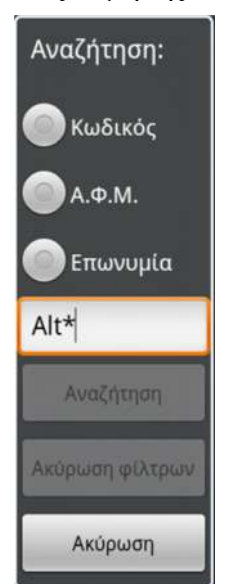

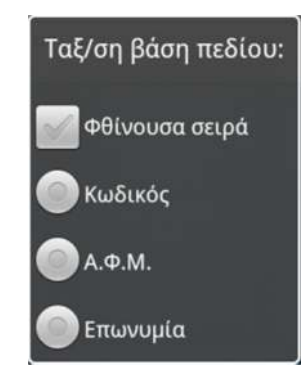

Όπως επίσης και η δυνατότητα αναζήτησης ενός πελάτη με κωδικό, AΦΜ ή επωνυμία (το \* μπορεί να παίζει το ρόλο του wild card στην αρχή ή στο τέλος των χαρακτήρων αναζήτησης).

**Σημ.** Αγγίζοντας το (πάνω αριστερά), επιστρέφουμε στην αρχική οθόνη επιλογής εφαρμογών.

Η λίστα πελατών μπορεί να κινηθεί προς τα πάνω ή προς τα κάτω με την ανάλογη κίνηση του χεριού μας.

| <u>0</u> 0            | 🌇 📶 亿 11:16 ам                                |
|-----------------------|-----------------------------------------------|
| B.A.manna             |                                               |
| <b>A</b>              | Altec Software A.E.<br>Στοιχεία πελάτη        |
| < 1                   |                                               |
| Security southers and |                                               |
| 2τοιχεία ταυτοτητάς/  | κατηγοριοποιησης                              |
| Επωνυμία:             | Altec Software A.E.                           |
| Γεωγρ/κή. κατ.:       | АТТІКН                                        |
| Επαγ/τική. κατ.:      | ΥΠΟΧΡΕΟΣ                                      |
| Όμιλος:               | Altec Holding                                 |
| Διεύθ. (οδός, αριθ.): | Πάτμου 12                                     |
| Περιοχή:              | Μαρούσι                                       |
| Πόλη:                 | Αθήνα                                         |
| Τηλέφωνο 1:           | 212 6877000                                   |
| Τηλέφωνο 2:           | 212 6877610                                   |
| Προειδ/ση συν/γων:    | !!! Μόνο μετρητά                              |
| Παρατηρήσεις:         | !!! Προσοχή !!! Έχει ανεξόφλητες επιταγές     |
|                       |                                               |
| 1                     |                                               |
| Χρηματοοικον<br>ομικά | αταστήμ<br>ατα Οικονομικά Στοιχεία C.R.<br>Μ. |

Για την επιλογή ενός πελάτη δεν έχουμε παρά να αγγίζουμε μία συγκεκριμένη γραμμή της λίστας.

Στην οθόνη που εμφανίζεται στη συνέχεια προβάλλονται τα αναλυτικά στοιχεία ταυτότητας και κατηγοριοποίησης του πελάτη.

**Σημ.** Αγγίζοντας το **΄΄΄** (πάνω αριστερά), επιστρέφουμε στη λίστα πελατών.

Στο κάτω μέρος της οθόνης εμφανίζονται τα πλήκτρα πλοήγησης στις υπόλοιπες πληροφορίες του πελάτη. Η πλοήγηση επιτυγχάνεται με απλό άγγιγμα του κατάλληλου πλήκτρου.

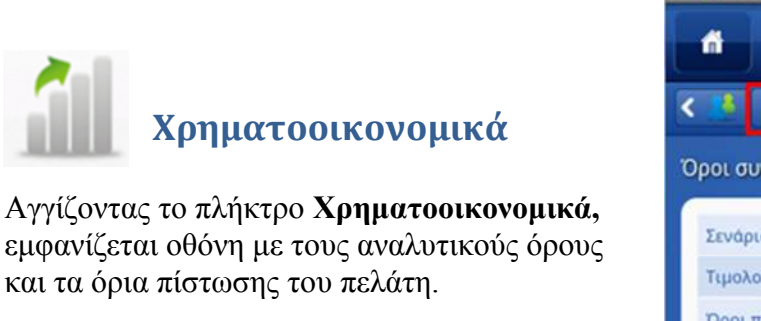

**Σημ**. Αγγίζοντας το (πάνω αριστερά), επιστρέφουμε στα στοιχεία ταυτότητας και κατηγοριοποίησης του πελάτη.

| á –               | Αltec Software Α.               |
|-------------------|---------------------------------|
|                   |                                 |
| ροι συναλλαγώ     | ν                               |
| Σευάσιο του πολ   | Fillinge Turke & Everydogie     |
| Τιμολογικαή κατ.: | Maximum discounts               |
| Όροι πληρωμής:    | ΕΠΙ ΠΙΣΤΩΣΕΙ                    |
| Έκπτωση:          | 10                              |
| Μέγιστη έκπτωση   | p: 25                           |
| Επιβαρύνσεις:     | Επιβαρύνεται με έξοδα αποστολής |

| Ανοιχτο συημερες |
|------------------|
| 2.000            |
| 3.500            |
| 3.000            |
| 1.500            |
| 450              |
| 1.000            |
| 2.000            |
|                  |

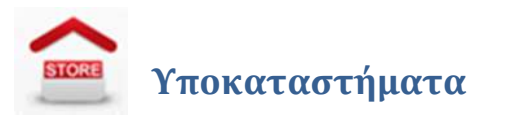

| <u>↓</u> ↓  | 🏭 📊 📧 11:55 ам                        |
|-------------|---------------------------------------|
|             | Αltec Software A.E.<br>Υποκαταστήματα |
| < 12        |                                       |
| 2/5         |                                       |
| Περιγραφή:  | Θεσσαλονίκης                          |
| Υπεύθυνος:  | Χρήστος Ισακίδης                      |
| Ο εύθυνση:  | Μιχ. καλού 15                         |
| Περιοχή:    | Κέντρο                                |
| Τηλέφωνο 1: | 2310 525632                           |
| Τηλέφωνο 2: | 2310 854523                           |

Σημ. Κατά την προβολή των στοιχείων υποκαταστημάτων, η ένδειζη<sup>215</sup> δείχνει το πλήθος των υποκαταστημάτων και τον Α/Α του υποκαταστήματος που προβάλλεται στην οθόνη. Οι ενδείζεις δείχνουν ότι υπάρχουν και άλλα υποκαταστήματα, πριν και μετά απ' αυτό που εμφανίζεται, και στα οποία μπορούμε να φτάσουμε σέρνοντας το δάχτυλό μας πάνω στην οθόνη (προς τα δεξιά ή προς τα αριστερά).

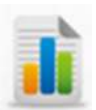

#### Οικονομικά στοιχεία

Το πλήκτρο **Οικονομικά Στοιχεία** οδηγεί σε μία σειρά προβολών με αναλυτικά οικονομικά στοιχεία του πελάτη.

Στην πρώτη οθόνη εμφανίζονται κάποια γενικά οικονομικά στοιχεία, και μία νέα σειρά πλήκτρων που οδηγούν σε ειδικές, αναλυτικές πληροφορίες του πελάτη.

| <u>\$</u>                              | EG                        | 👖 🛃 12:16 рм        |
|----------------------------------------|---------------------------|---------------------|
| Acres .                                |                           |                     |
| б Оско                                 | νομικά στοιχεία           | Altec Software A.E. |
| < 1                                    |                           |                     |
| Γενικά στοιχεία                        |                           |                     |
| Τζίρος:                                | 8                         | 9.640,0             |
| Υπόλοιπο:                              | 2                         | 8.226,96            |
| Εκκρεμεί αξιόγραφα:                    | 1                         | 8.000,0             |
| Εκκρεμεί αξιόγραφα ιδίου               | u: 6.                     | .000,0              |
| Ανοιχτό υπόλ 1:                        | 4                         | 6.226,96            |
| Ανοιχτό υπόλ 2:                        | 3                         | 4.226,96            |
| Μέσος χρόνος ενηλ. υπολ                |                           | ,14                 |
| Μέσος χρόνος ενηλ. υπολ                | λ. χρήσης: 10             | 00,62               |
| Μέσος χρόνος αποπληρω                  | ομής.: 10                 | 00,62               |
| Μέσος χρόνος αποπληρω                  | ομής χρήσης: 8,           | .14                 |
| i i                                    |                           | *                   |
| Εκκρεμείς Ανεξόφ<br>παραγγελίες παραστ | λητα<br>ατικά Τζίρος/μήνα | Είδη<br>προτίμησης  |

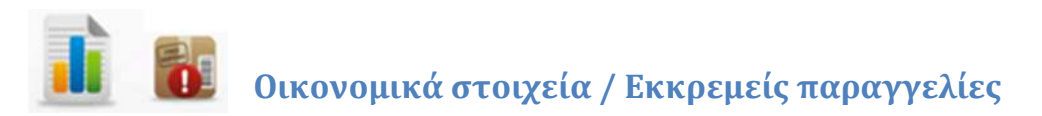

Στην πρώτη οθόνη εμφανίζεται μία συγκεντρωτική λίστα, με τις εκκρεμείς παραγγελίες. Οι πληροφορίες που παρουσιάζονται είναι η ημερομηνία της αρχικής τους καταχώρησης, ο κωδικός παραγγελίας και το προς εκτέλεση υπόλοιπό.

|                                       |                       |           | 🚺 🛃 12:44 рм        |
|---------------------------------------|-----------------------|-----------|---------------------|
| <b>*</b>                              | κκρεμείς παραγ        | γελίες    | Altec Software A.E. |
| < 🤒 👔                                 |                       |           | < ک                 |
| Ημερομηνία 08/07/2011<br>00ΠΑΡ0000021 | Υπόλοιπο παραγγελίας: | 2.178     | >                   |
| Ημερομηνία 08/08/2011<br>00ΠΑΡ0000022 | Υπόλοιπο παραγγελίας: | 6.152,85  | >                   |
| Ημερομηνία 08/07/2011<br>00ΠΑΡ0000023 | Υπόλοιπο παραγγελίας: | 6.098,40  | >                   |
| Ημερομηνία 08/07/2011<br>00ΠΑΡ0000024 | Υπόλοιπο παραγγελίας: | 19.651,01 | >                   |

Αγγίζοντας μία γραμμή, εμφανίζονται αναλυτικά στοιχεία της παραγγελίας.

Σημ. Με το επιστρέφει στην αρχική οθόνη των οικονομικών στοιχείων του πελάτη. Με το οι εκκρεμείς παραγγελίες εμφανίζονται υπό μορφή γραφήματος.

#### Αναλυτικά στοιχεία εκκρεμής παραγγελίας

Αγγίζοντας οποιαδήποτε γραμμή των εκκρεμών παραγγελιών εμφανίζεται μία πληρέστερη εικόνα της κάθε παραγγελίας. Για πλήρη εικόνα της παραγγελίας με όλα τα είδη αγγίζουμε το

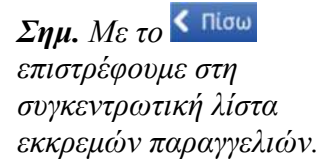

| <u>0</u> 0     |          | 3G<br>13 1    | 🛛 🔁 12:56 рм            |
|----------------|----------|---------------|-------------------------|
| A.A.           |          |               |                         |
| <b>A</b>       | Εκκρεμεί | ς παραγγελίες | Altec Software A.E.     |
| < 🏄 👔          |          |               | < Πίσω                  |
| 1/4            |          |               | J.                      |
| Ημερομηνία:    |          | 08/07/2011    |                         |
| Παραστατικό:   |          | 00ПАР00000    | 21                      |
| Συνολική αξία: |          | 3.811,5       | $\mathbf{\mathfrak{d}}$ |
| Υπόλοιπο παρα  | γγελίας: | 2.178         |                         |
| Αξία ΦΠΑ:      |          | 311,5         |                         |
| Παρατηρήσεις:  |          |               |                         |
| A              |          |               |                         |

Δοιπά στοιχεία και είδη εκκρεμής παραγγελίας Τα αναλυτικά στοιχεία της παραγγελίας παρουσιάζονται σε μία οθόνη (με δυνατότητα scrolling πάνω/κάτω), οργανωμένα σε τέσσερεις ενότητες.

| υτότητας συναλλαγή | IS                    |
|--------------------|-----------------------|
| Σειρά:             | 00ΠΑΡ                 |
| Περιγραφή:         | ΠΑΡΑΓΓΕΛΙΑ ΑΠΟ ΠΕΛΑΤΗ |
| Αριθμός:           | 21                    |
| Ημ. καταχώρησης:   | 08/07/2011            |
| Υποκατάστημα:      | Κεντρικό              |
| Αποθ. χώρος:       | Αποθήκη               |

Στοιχεία ταυτότητας παραγγελίας

| ελάτης:         | Altec Software A.E. |
|-----------------|---------------------|
| /ποκ. πελάτη:   | -                   |
| Γρ. πληρωμής:   | ΕΠΙ ΠΙΣΤΩΣΕΙ        |
| Γρ. εξόφλισης:  | Πιστωτική κάρτα     |
| Ίωλητής:        | -                   |
| αθεστώς Φ.Π.Α.: | Κανονικό            |
| Νόμισμα:        | EURO                |

#### Στοιχεία συναλλασσομένου

| 1/2        |                             | = 1 |
|------------|-----------------------------|-----|
| Είδος:     | 13.101                      |     |
| Περιγραφή: | Samsung LE32C650 LCD TV 32' |     |
| Ποσότητα:  | 3                           |     |
| Τιμή:      | 500                         |     |
| Έκπτωση 1: |                             |     |
| Έκπτωση 2: | 0                           |     |
| Αξία:      | 1.500                       |     |

Αναλυτικές γραμμές παραγγελίας με δυνατότητα scrolling δεξιά και αριστερά.

| Σύνολο:      | 3.811,5 |
|--------------|---------|
| Ф.П.А:       | 661,5   |
| Καθαρή αξία: | 3.150   |
| Έκπτωση 2:   | -       |
| Έκπτωση 1:   | 350     |

Οικονομικά στοιχεία συνόλου παραγγελίας

#### Απεικόνιση εκκρεμών παραγγελιών υπό μορφή γραφήματος >

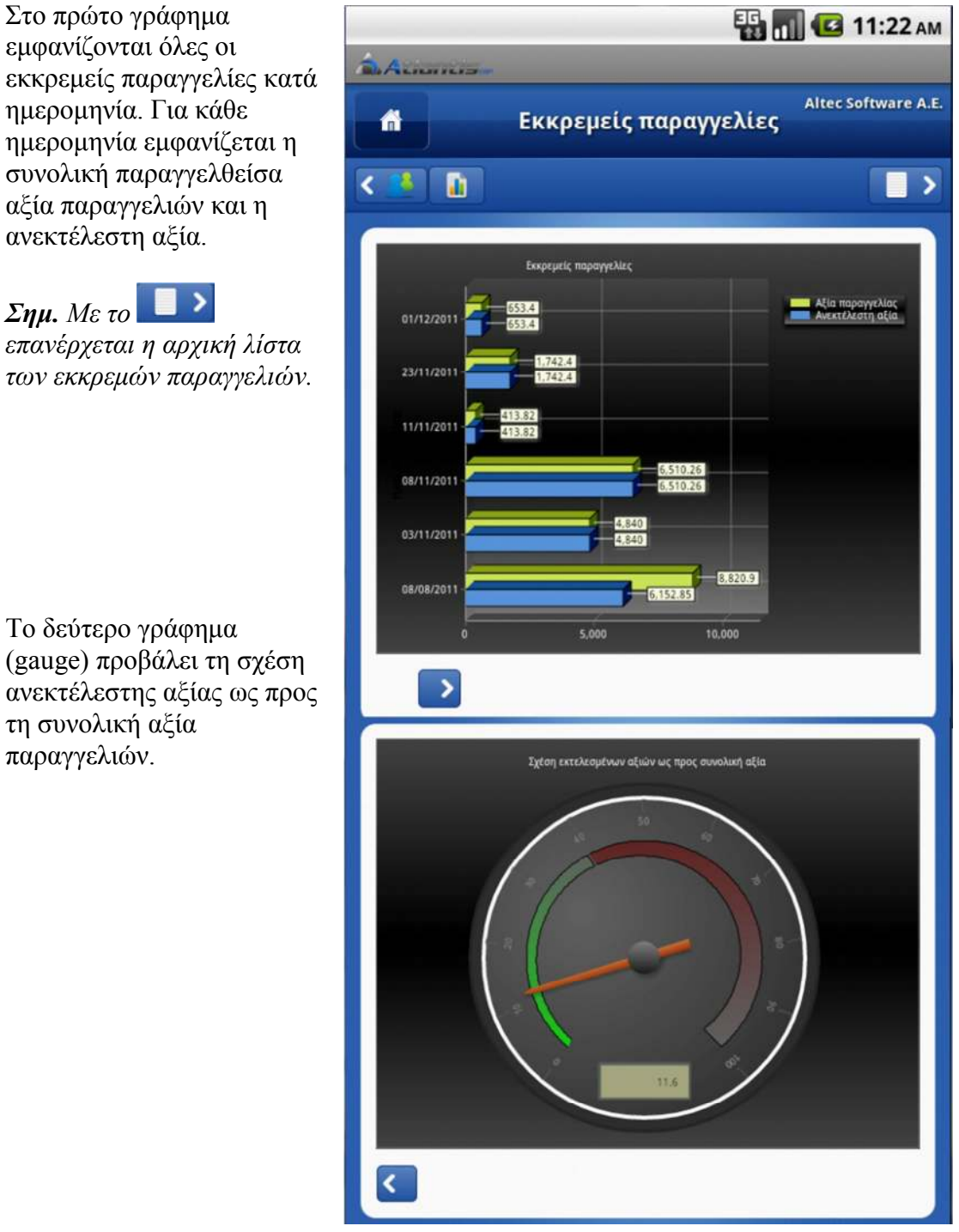

εμφανίζονται όλες οι εκκρεμείς παραγγελίες κατά ημερομηνία. Για κάθε ημερομηνία εμφανίζεται η συνολική παραγγελθείσα αξία παραγγελιών και η ανεκτέλεστη αξία.

Σημ. Με το επανέρχεται η αρχική λίστα

Το δεύτερο γράφημα (gauge) προβάλει τη σχέση ανεκτέλεστης αξίας ως προς τη συνολική αξία παραγγελιών.

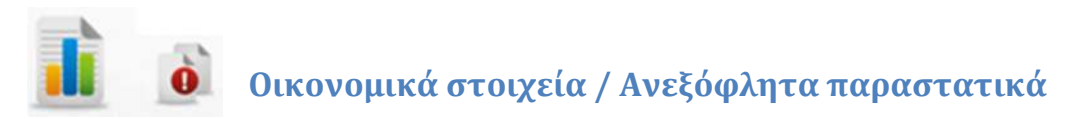

Στην πρώτη οθόνη εμφανίζεται μία συγκεντρωτική λίστα, με τα ανεξόφλητα παραστατικά. Οι πληροφορίες που παρουσιάζονται είναι η ημερομηνία και ο κωδικός του παραστατικού, το ανεξόφλητο υπόλοιπο.

| Annan an                              | -              |           | в 📶 🛃 8:41 ам             |
|---------------------------------------|----------------|-----------|---------------------------|
| <b>A</b> V                            | εξόφλητα τ     | ταραστατι | Altec Software A.E.<br>Kά |
| < 🤰 👔                                 |                | -         |                           |
| Ημερομηνία 08/10/2011<br>00ΤΔΑ0000057 | Ακάλυπτο ποσό: | 10.574,4  | >                         |
| Ημερομηνία 08/09/2011<br>00ΤΔΑ0000056 | Ακάλυπτο ποσό: | 6.851,8   | >                         |
| Ημερομηνία 08/08/2011<br>00ΤΔΑ0000055 | Ακάλυπτο ποσό: | 3.094,75  | >                         |
| Ημερομηνία 08/07/2011<br>00ΤΔΑ0000054 | Ακάλυπτο ποσό: | 5.029,4   | >                         |

Αγγίζοντας μία γραμμή, εμφανίζονται αναλυτικά στοιχεία του παραστατικού.

#### Αναλυτικά στοιχεία ανεξόφλητων παραστατικών

Αγγίζοντας οποιαδήποτε γραμμή των ανεξόφλητων παραστατικών εμφανίζεται μία πληρέστερη εικόνα για κάθε παραστατικό. Για πλήρη εικόνα του παραστατικού, με όλα τα είδη αγγίζουμε το

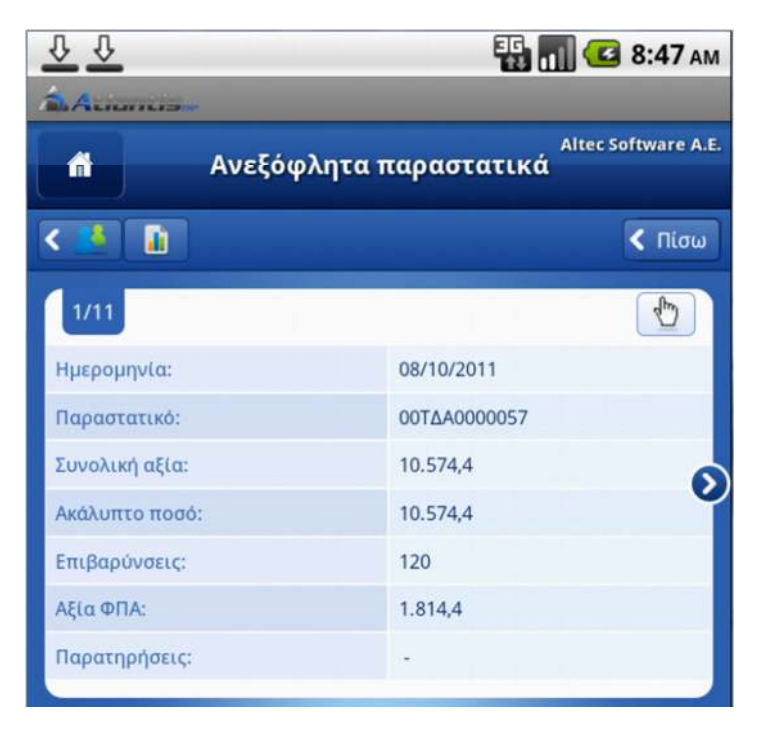

Δοιπά στοιχεία και είδη ανεξόφλητου παραστατικού Τα αναλυτικά στοιχεία του παραστατικού παρουσιάζονται σε μία οθόνη (με δυνατότητα scrolling πάνω/κάτω), οργανωμένα σε τέσσερεις ενότητες.

| Ταυτότητας συναλλαγής |                         |  |
|-----------------------|-------------------------|--|
| Σειρά:                | ΔΔΤ00                   |  |
| Περιγραφή:            | ΤΙΜΟΛΟΓΙΟ - Δ.ΑΠΟΣΤΟΛΗΣ |  |
| Αριθμός:              | 57                      |  |
| Ημ. καταχώρησης:      | 08/10/2011              |  |
| Υποκατάστημα:         | Κεντρικό                |  |
| Αποθ. χώρος:          | Αποθήκη                 |  |

Στοιχεία ταυτότητας συνάλλαγής

#### Στοιχεία συναλλασόμενου

| Ίελάτης:         | Altec Software A.E. |
|------------------|---------------------|
| Υποκ. πελάτη:    |                     |
| Τρ. πληρωμής:    | ΕΠΙ ΠΙΣΤΩΣΕΙ        |
| Τρ. εξόφλισης:   |                     |
| Πωλητής:         |                     |
| Καθεστώς Φ.Π.Α.: | Κανονικό            |
| Νόμισμα:         | EURO                |

#### Στοιχεία συναλλασσομένου

| οαμμές παραστατι | κού                         |     |
|------------------|-----------------------------|-----|
| 1/2              |                             | = ± |
| Είδος:           | 13.201                      |     |
| Περιγραφή:       | Sony KDL-37EX500 LCD TV 37' |     |
| Ποσότητα:        | 8                           |     |
| Τιμή:            | 700                         | Ĭ   |
| Έκπτωση 1:       |                             |     |
| Έκπτωση 2:       | 0                           |     |
| Αξία:            | 5.600                       |     |
|                  |                             |     |

#### Αναλυτικές γραμμές συναλλαγής με δυνατότητα scrolling δεξιά και αριστερά.

|              | Σύνολο: | 10.574,4 |
|--------------|---------|----------|
| Ф.П.А:       |         | 1.814,4  |
| Καθαρή αξία: |         | 8.640    |
| Έκπτωση 2:   |         | •        |
| Έκπτωση 1:   |         | 960      |

Οικονομικά στοιχεία συνόλου συναλλαγής

### Απεικόνιση ανεξόφλητων παραστατικών υπό μορφή γραφήματος

Στο πρώτο γράφημα εμφανίζονται όλα τα ανεξόφλητα παραστατικά κατά ημερομηνία. Για κάθε ημερομηνία εμφανίζεται η συνολική αξία των ανοιχτών παραστατικών και η ανεξόφλητη αξία τους.

Το δεύτερο γράφημα (gauge) προβάλει τη σχέση ανεξόφλητης αξίας ως προς τη συνολική αξία των παραστατικών.

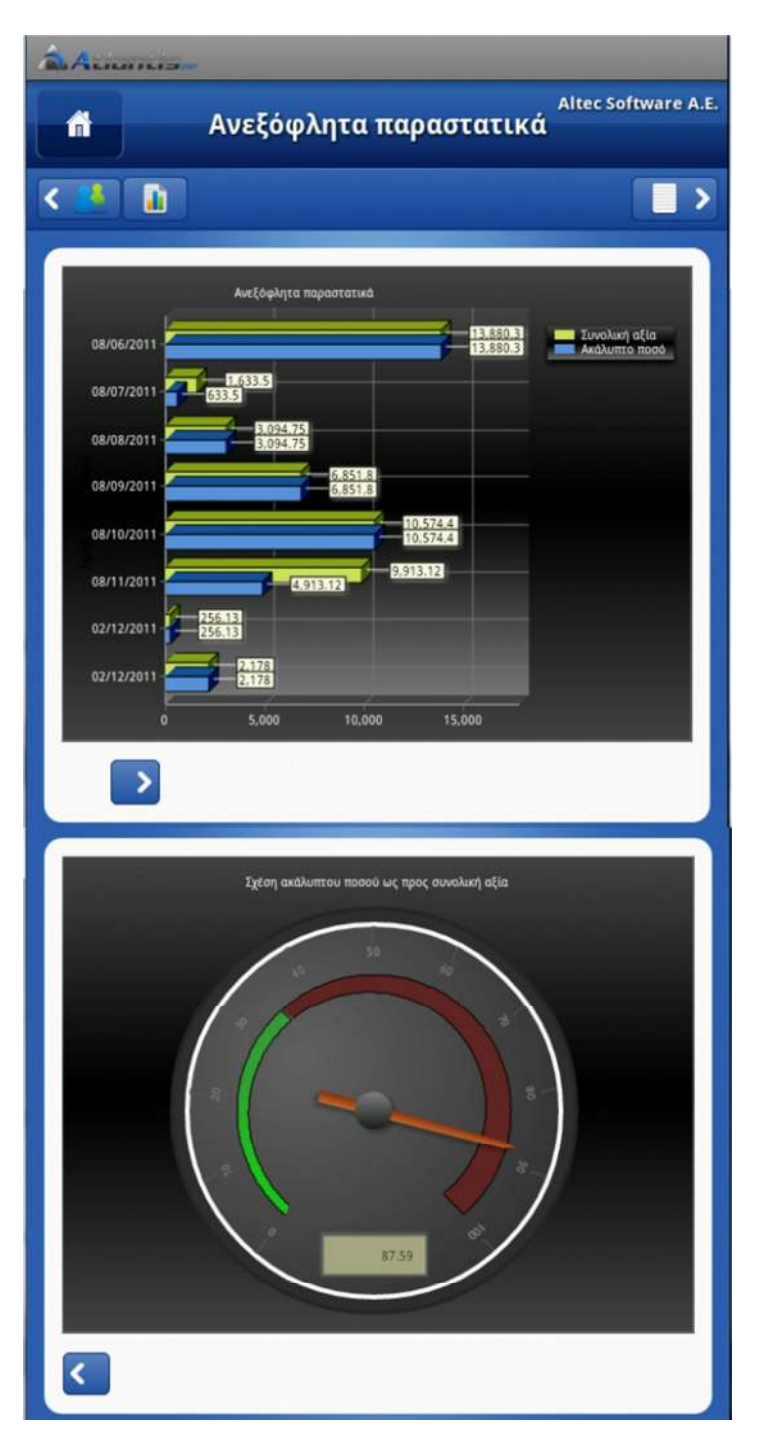

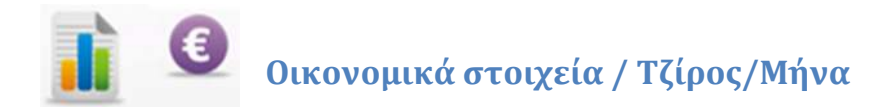

0 0

Οι πληροφορίες που εμφανίζονται στην οθόνη αυτή είναι οργανωμένες σε δύο ενότητες.

Στην πρώτη ενότητα προβάλλεται ο τζίρος για τους 12 τελευταίους (ημερολογιακούς) μήνες.

| <u> </u>         | 1               | 🖬 📶 💶 9:09 АМ       |
|------------------|-----------------|---------------------|
| A.com            |                 |                     |
| â                | Τζίρος ανά μήνα | Altec Software A.E. |
| <                |                 | 🗲 Τζίρος / Μήνα 义   |
|                  |                 |                     |
| Νοέμβριος 2010   | 5.296,5         |                     |
| Δεκέμβριος 2010  | 5.296,5         |                     |
| Ιανουάριος 2011  | 3.690,0         |                     |
| Φεβρουάριος 2011 | 3.060,0         |                     |
| Μάρτιος 2011     | 11.070,0        | )                   |
| Απρίλιος 2011    | 5.580,0         |                     |
| Μάιος 2011       | 4.905,0         |                     |
| Ιούνιος 2011     | 11.430,0        |                     |
| Ιούλιος 2011     | 22.617,0        | )                   |
| Αύγουστος 2011   | 2.475,0         |                     |
| Σεπτέμβριος 2011 | 5.580,0         |                     |
| Οκτώβριος 2011   | 8.640,0         |                     |
| 1                |                 |                     |
| Σεπτέμβριος 201  | 1               |                     |
| Χρεώση:          | 6.851,8         |                     |
| Πιστώση:         | 60.000,0        | 6                   |
| Υπόλοιπο:        | 0,0             |                     |
| Τζίρος:          | 5.580,0         |                     |
| οστος πωλήσεων:  | 4.841,62        | $\mathbf{O}$        |
| Μικτό κέρδος:    | 738,38          |                     |
| Πρ. Χρέωση:      | 91.632,2        | 2                   |
| Πρ. πίστωση:     | 48.000,0        |                     |
| Πρ. Υπόλοιπο:    | 43.632,2        | 2                   |
| Πρ. τζίρος:      | 75.420,0        | i.                  |
|                  |                 |                     |

Στη δεύτερη ενότητα προβάλλονται αναλυτικά οικονομικά στοιχεία για κάθε μήνα.

Σημ. Με το <a><br/>

 Σημ. Με το 

 οικονομικά στοιχεία

- Τζίρος / Μήνα
- Τζίρος / Κόστος
- Τζίρος / Μ.Κ.

Προβάλλονται διαδοχικά υπό μορφή γραφημάτων.

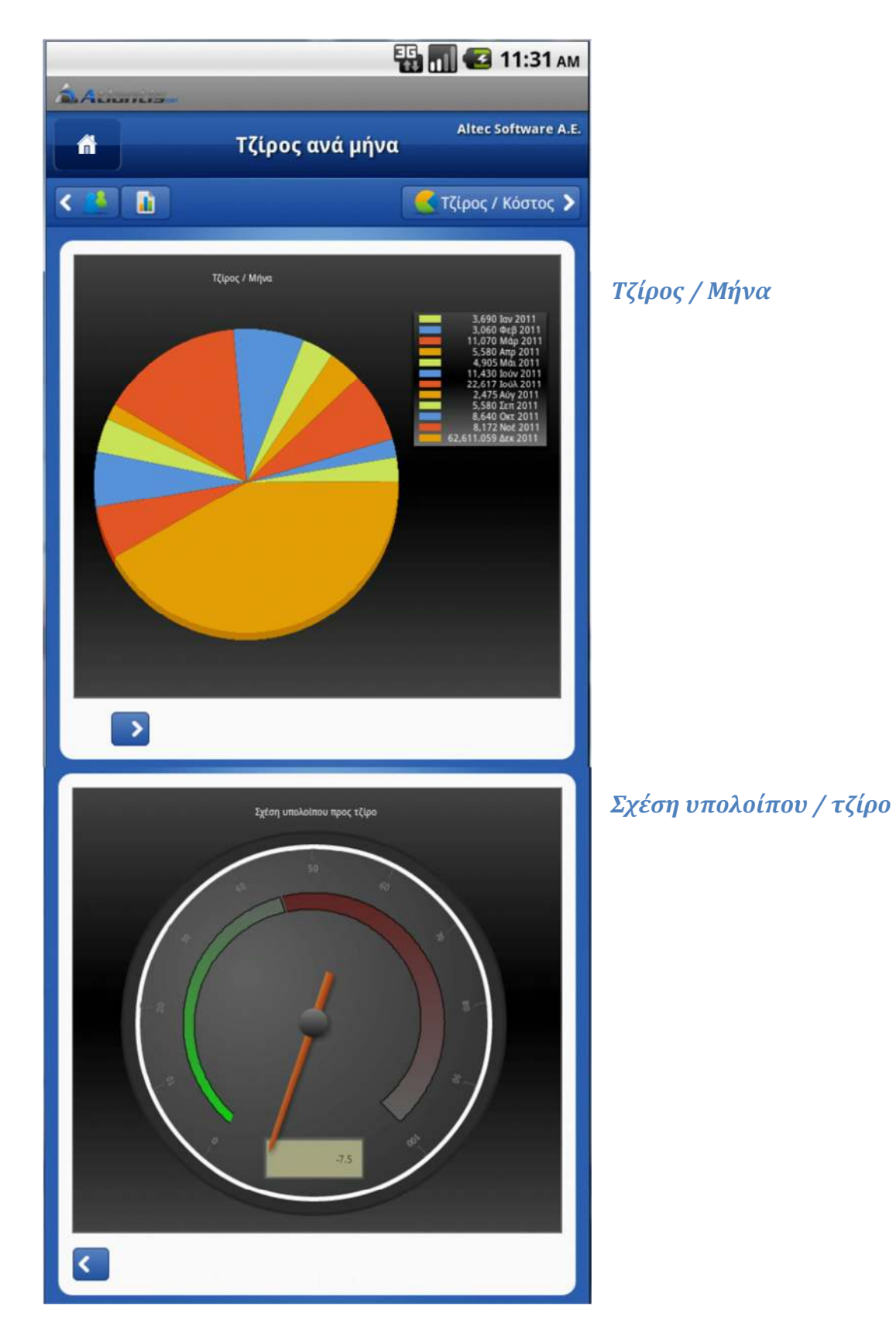

### Γραφήματα οικονομικών στοιχείων πελάτη

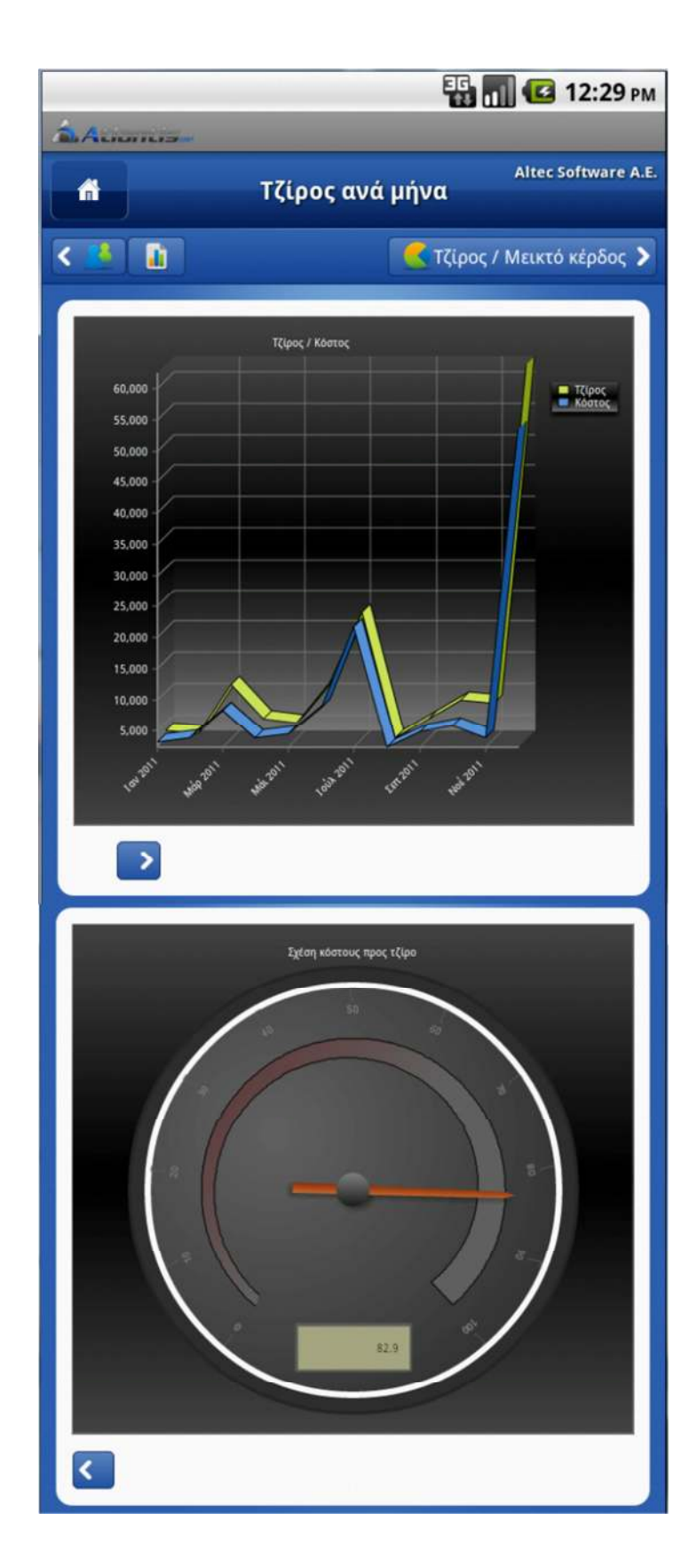

### Τζίρος / Κόστος

Σχέση κόστους / τζίρο

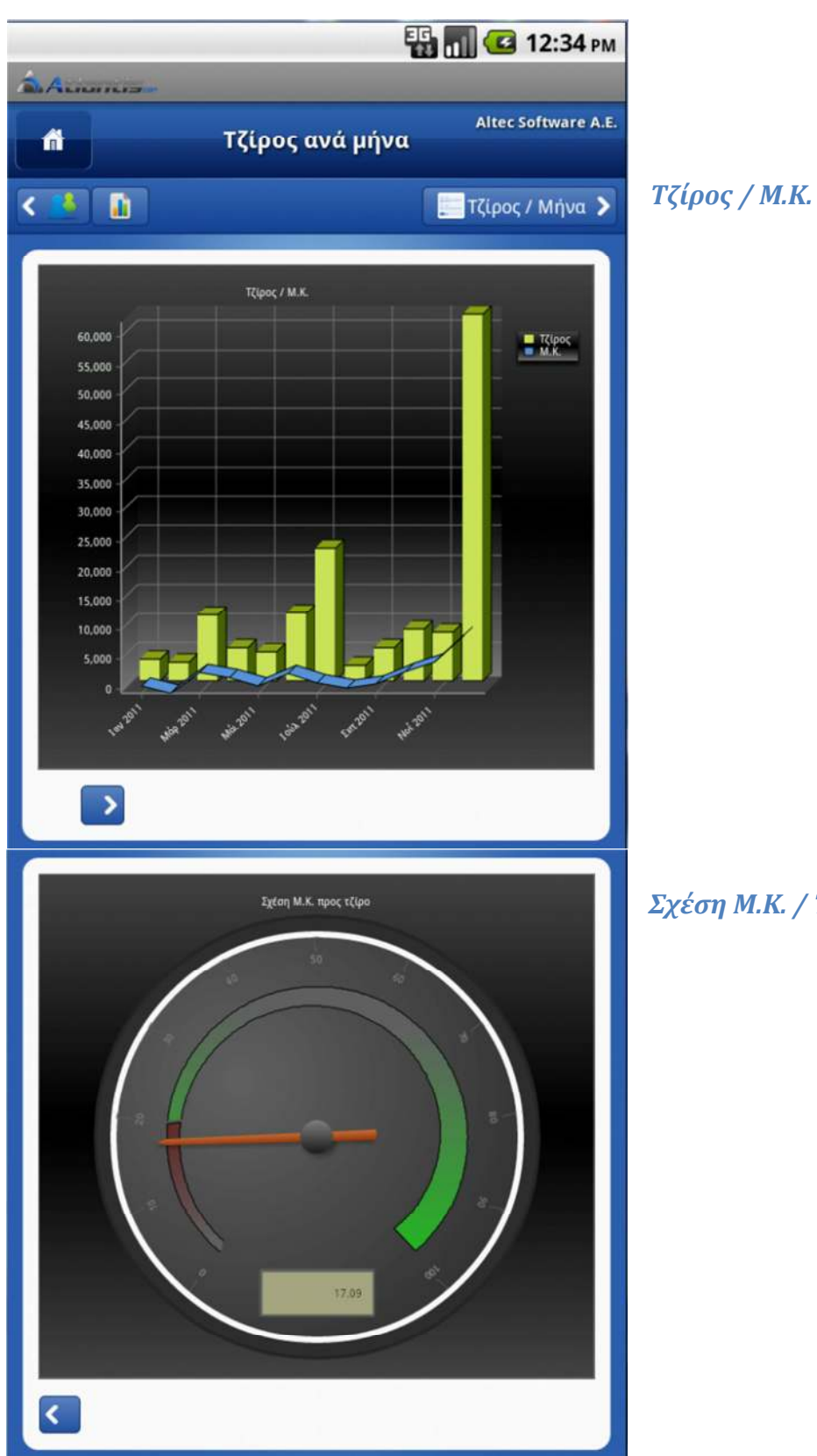

Σχέση Μ.Κ. / Τζίρο

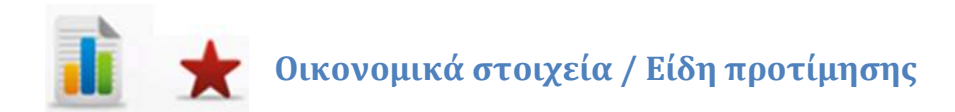

Ως είδη προτίμησης του πελάτη εμφανίζονται τα 20 είδη με τις μεγαλύτερες πωλήσεις, στους τελευταίους 12 μήνες.

Αρχικά εμφανίζεται μία συγκεντρωτική λίστα που περιλαμβάνει τα είδη προτίμησης

του πελάτη, με τη συνολική ποσότητα και αξία αγοράς τους.

Στο σημείο αυτό, αγγίζοντας το εμφανίζεται διπλή γραφική απεικόνιση των ειδών προτίμησης ως προς την συνολική αξία αγοράς ή την συνολική ποσότητα αγοράς.

Αγγίζοντας μία συγκεκριμένη γραμμή, εμφανίζονται αναλυτικότερα στοιχεία του είδους, όπως τιμές πώλησης, υπόλοιπα, αναμενόμενα, δεσμευμένα κλπ.

#### Αναλυτικά στοιχεία ενός είδους προτίμησης.

| <u>Ŷ</u> Ŷ                                                              | 强 📶 💶 10:04 ам                    |
|-------------------------------------------------------------------------|-----------------------------------|
| ALIMITET                                                                |                                   |
| Είδη προτ                                                               | Altec Software A.E.<br>င်္ပေနာတျင |
| < 📕 🔒                                                                   | <u></u>                           |
| κωδικός: 13.202 Περιγραφή: Sony KDL-40<br>Ποσότητα / Αξία : 27 / 27.000 | NX700 LED TV 40'                  |
| κωδικός: 13.103 Περιγραφή: Samsung UE<br>Ποσότητα / Αξία: 10 / 8.000    | 40C5000 LED TV 40'                |
| κωδικός: 01.0002 Περιγραφή: ΕΜΠΟΡΕΥΝ<br>Ποσότητα / Αξία: 12 / 5.220     | ма в                              |
| κωδικός: 01.0001 Περιγραφή: ΕΜΠΟΡΕΥΝ<br>Ποσότητα / Αξία: 12 / 4.800     | 1A A >                            |
| Κωδικός: 13.200 Περιγραφή: Sony KDL-32<br>Ποσότητα / Αξία : 6 / 3.300   | BX300 LCD TV 32'                  |
| κωδικός: 13.101 Περιγραφή: Samsung LE<br>Ποσότητα / Αξία : 3 / 1.500    | 32C650 LCD TV 32'                 |

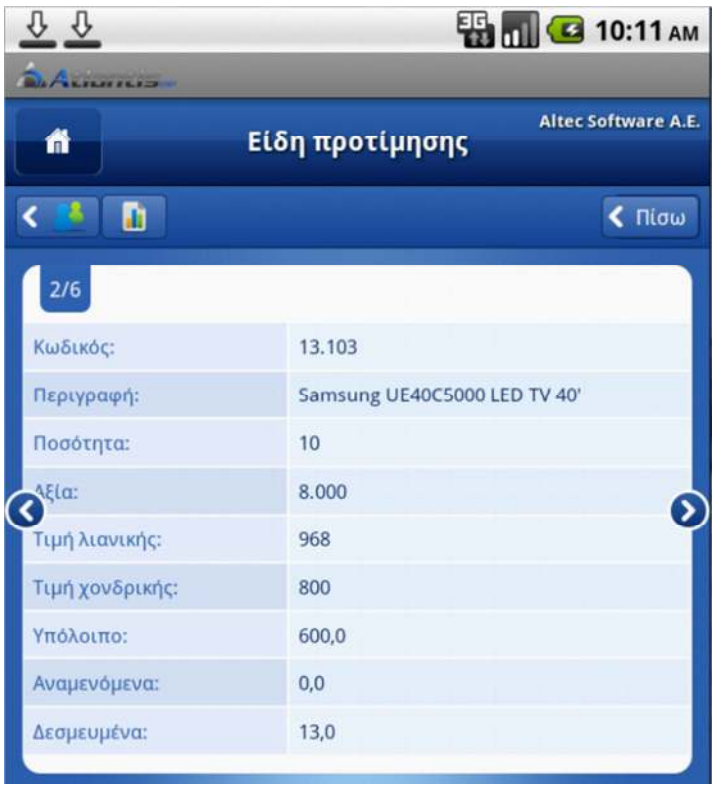

# Γραφική απεικόνιση ειδών προτίμησης (ως προς αξία, ως προς ποσότητα)

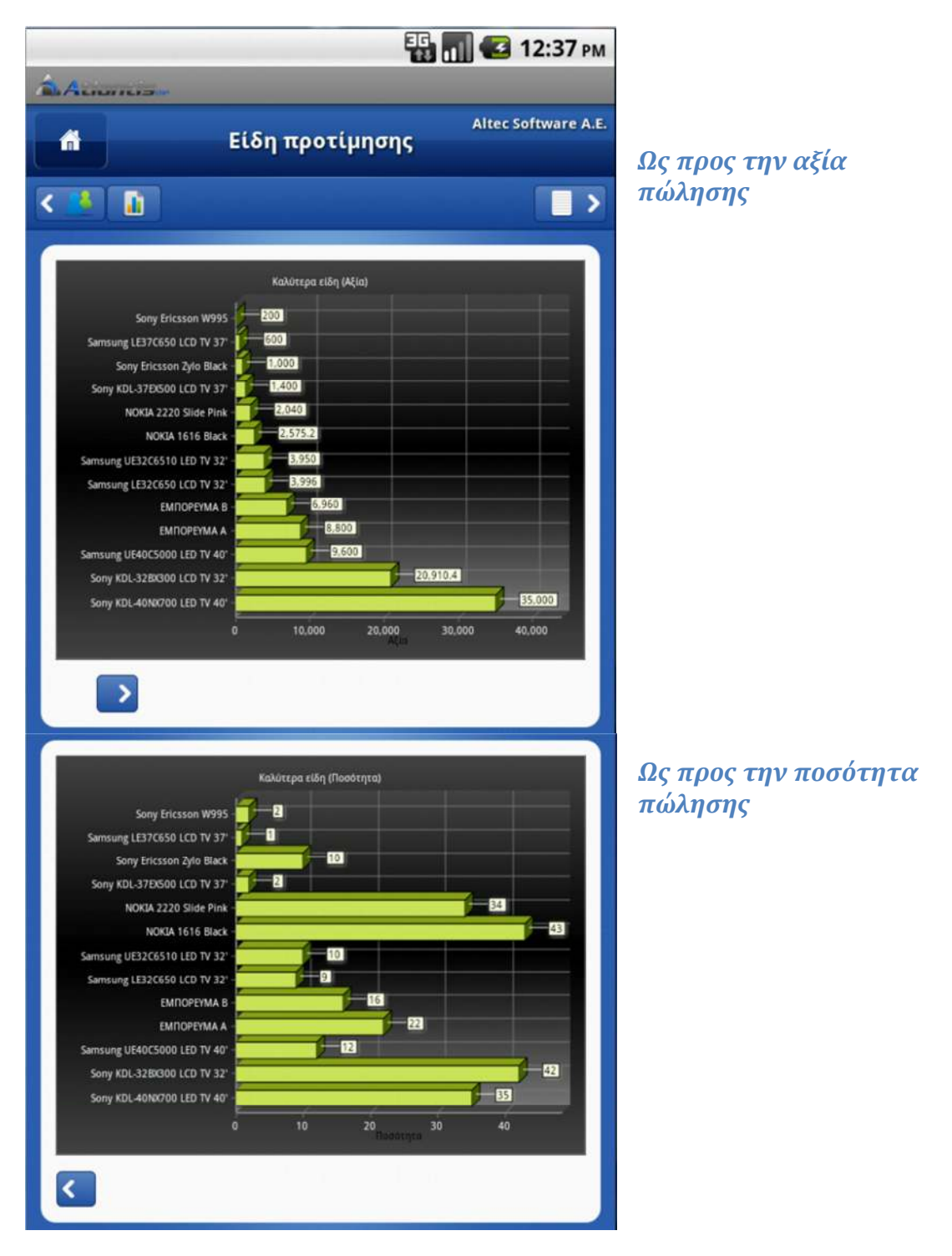

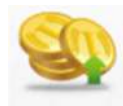

#### Εισπράξεις

Πατώντας το κουμπί "Εισπράξεις" δίδεται η δυνατότητα καταχώρησης εισπράξεων για το συγκεκριμένο πελάτη. Κάθε είσπραξη μπορεί να αποτελείται από περισσότερες από μία γραμμές που θα περιλαμβάνουν μετρητά ή και επιταγές.

Νέες γραμμές προστίθενται με το 🔹 ενώ αντιστοίχως διαγράφονται με το 🚍.

Αφού συμπληρωθούν όλες οι γραμμές μιας είσπραξης, αυτή οριστικοποιείται και γίνεται παραστατικό του ERP πατώντας Οριστικοποίηση

Κατά την καταχώρηση είσπραξης μετρητών δεν συμπληρώνονται τα πεδία Αριθμού επιταγής, Τράπεζας και Ημερομηνίας λήξης.

|    | 👪 📶 堡 12:13 рм           |                |  |
|----|--------------------------|----------------|--|
|    | ALIMITATS / Kinne        |                |  |
|    | 1                        |                |  |
| L  |                          |                |  |
|    |                          | < Πίσω         |  |
| Στ | οιχεία είσπραξης         |                |  |
|    | 1/1                      | = ±            |  |
|    | Ποσό                     | 785            |  |
|    | Μετρητά / Επιταγή        |                |  |
|    | Αριθμός επιταγής         | 1234567890     |  |
|    | Τράπεζα                  | ΕΘΝΙΚΗ ΤΡΑΠΕΖΑ |  |
|    | Ημ/νία λήξης             | 05/06/2012     |  |
|    | Σχόλια:                  | ENANTI         |  |
|    |                          |                |  |
| C  |                          |                |  |
|    | Σύνολο: <mark>785</mark> |                |  |
|    |                          |                |  |
| 6  |                          |                |  |
| L  | Οριστικοποιηση           |                |  |

Η συμπλήρωση του πεδίου "Μετρητά / Επιταγή" είναι υποχρεωτική.

Όσο ο χρήστης δεν μεταβαίνει σε στοιχεία άλλου πελάτη, επιτρέπεται η διόρθωση ή και η διαγραφή της τελευταίας είσπραξης, έστω και αν αυτή είναι οριστικοποιημένη.

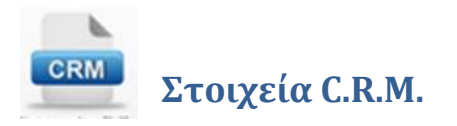

Το πλήκτρο **Στοιχεία C.R.M.** οδηγεί σε μία σειρά προβολών με αναλυτικά οστοιχεία C.R.M. του πελάτη.

Στην πρώτη οθόνη εμφανίζονται κάποια γενικά στοιχεία του πελάτη, και μία νέα σειρά πλήκτρων που οδηγούν σε ειδικές, αναλυτικές πληροφορίες.

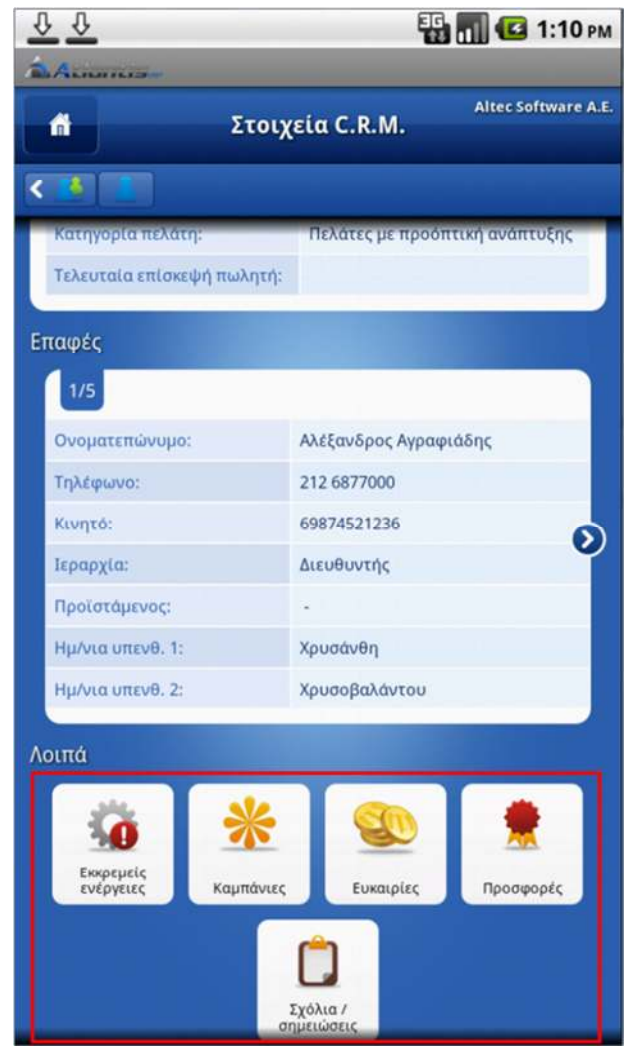

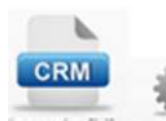

#### Στοιχεία C.R.M. / Εκκρεμείς ενέργειες

Στην πρώτη οθόνη εμφανίζεται μία συγκεντρωτική λίστα, με τις εκκρεμείς ενέργειες του πελάτη. Οι πληροφορίες που παρουσιάζονται είναι ένας σύντομος τίτλος της ενέργειας, η ημερομηνία καταχώρησης και η κατάστασή (status) που βρίσκεται.

| 00                                | EG                                               | 👖 🛃 1:21 рм         |                                     |                                        |
|-----------------------------------|--------------------------------------------------|---------------------|-------------------------------------|----------------------------------------|
| ALIMITE                           |                                                  | -                   | Αγγίζοντας μία γ                    | ραμμή,                                 |
|                                   |                                                  | Altec Software A.E. | εμφανίζονται ανα                    | ιλυτικά                                |
|                                   | εκκρεμεις ενεργειες                              |                     | στοιχεια της ενερ                   | γειας.                                 |
| < 🧆 🔤                             |                                                  |                     |                                     | CTICT OCOCI                            |
| Ημερομηνία 02/0<br>ΑΠΟΣΤΟΛΗ ΕΝ    | 8/2011 Κατάσταση Σε εξέλιξη<br>ΝΤΥΠΟΥ ΥΛΙΚΟΥ     | >                   | στην αρχική οθόν<br>στοιχείων C R M | η των<br>του πελάτ                     |
| Ημερομηνία 02/00<br>ΑΠΟΣΤΟΛΗ ΤΙ   | 8/2011 Κατάσταση Δεν άρχισε<br>ΜΟΚΑΤΑΛΟΓΟΥ       | >                   |                                     | . 100 лелиг.                           |
| Ημερομηνία 02/00<br>Τηλεφωνική επ | 8/2011 Κατάσταση Σε εξέλιξη<br>παφή              | >                   |                                     |                                        |
| Ημερομηνία 02/00<br>ΕΠΙΣΚΕΨΗ ΣΤΟ  | 8/2011 Κατάσταση Δεν άρχισε<br>Ο ΧΩΡΟ ΤΟΥ ΠΕΛΑΤΗ | >                   |                                     |                                        |
| Ημερομηνία 02/00<br>ΑΠΑΝΤΗΣΗ ΠΕ   | 8/2011 Κατάσταση Δεν άρχισε<br>ΕΛΑΤΗ             | >                   | лл                                  | E 🖬 🌄 1:20 m                           |
| Ημερομηνία 02/00<br>ΕΥΚΑΙΡΙΑ ΠΩΛ  | 8/2011 Κατάσταση Σε εξέλιξη<br>ΙΗΣΗΣ TV          | >                   | ALAMAN                              | 1.29 PM                                |
| Ημερομηνία 02/00<br>ΠΡΟΣΦΟΡΑ      | 8/2011 Κατάσταση Σε εξέλιξη                      | >                   | Екк                                 | Αιτec software Α.Ε<br>ρεμείς ενέργειες |
| Ημερομηνία 02/00<br>ΤΕΛΙΚΗ ΠΡΟΣΟ  | 8/2011 Κατάσταση Δεν άρχισε<br>ΦΟΡΑ              | >                   | 1/8                                 | < Πίσω                                 |
|                                   |                                                  | 21                  | Ημερομηνία:                         | 02/08/2011 14:47:02                    |
|                                   | α στοιχεια εκκρεμης πα                           | αραγγελιας          | Τίτλος:                             | ΑΠΟΣΤΟΛΗ ΕΝΤΥΠΟΥ ΥΛΙΚΟΥ                |
| ταραννελιώ                        | οποιασηποιε γραμμη των ε                         | εκκρεμων            | Κατάσταση:                          | Σε εξέλιξη                             |
| ταραγγελιώ<br>της κάθε πα         | ιοαννελίας. Για πλήση εικό                       | να της              | Καμπάνια:                           | Αρχική Ενημέρωση                       |
| ταραγγελία                        | ς με όλα τα είδη αγγίζουμε                       | το                  | Ανάθεση σε:                         | altec                                  |
|                                   |                                                  |                     | Επαφή:                              | Γεώργιος Τσόλας                        |
|                                   |                                                  |                     | Προβλεπόμενη έναρξη:                | 02/08/2011 14:47:02                    |
|                                   |                                                  |                     | Προβλεπόμενη λήξη:                  | 31/08/2020 11:09:00                    |
|                                   |                                                  |                     | Έναρξη:                             | 02/08/2011 14:44:47                    |
|                                   |                                                  |                     | Στοιχεία είδους                     |                                        |
|                                   |                                                  |                     | Κατηγορία CRM:                      | Ηλεκτρονικά                            |
|                                   |                                                  |                     | Κατηγορία ERP:                      | ΚΑΤΗΓΟΡΙΑ 1                            |
|                                   |                                                  |                     | Ομάδα 1:                            | OMAΔA 1                                |
|                                   |                                                  |                     | Ομάδα 2:                            |                                        |
|                                   |                                                  |                     | Ομάδα 3:                            |                                        |
|                                   |                                                  |                     | Είδος:                              | ΕΜΠΟΡΕΥΜΑ Α                            |
|                                   |                                                  |                     | Παρτίδα:                            | 2 ·                                    |
|                                   |                                                  |                     | Serial number:                      |                                        |

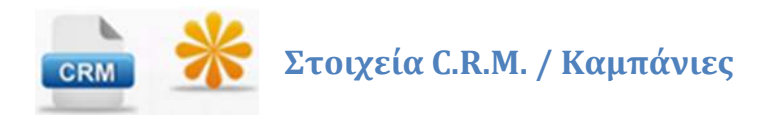

Επιλέγοντας τις καμπάνιες, εμφανίζεται λίστα με όλες τις καμπάνιες στις οποίες συμμετέχει ο συγκεκριμένος πελάτης. Τα στοιχεία που εμφανίζονται στη λίστα αυτή είναι ο τίτλος της καμπάνιας και οι ημερομηνίες έναρξης και λήξης.

| <u> </u>            | 顎 📶 💶 1:36 рм                    |  |
|---------------------|----------------------------------|--|
| ALTERIO             |                                  |  |
| ń                   | Altec Software A.E.<br>Καμπάνιες |  |
| < 🤌 🚠               | < Πίσω                           |  |
| 2/4                 |                                  |  |
| Καμπάνια:           | Αποστολή έντυπου υλικού          |  |
| Ημερομηνία έναρξης: | 01/09/2011                       |  |
| 🔇 μερομηνία λήξης:  | 30/09/2011                       |  |
| Κατηγορία:          | Έντυπη ενημέρωση                 |  |
| Κατάσταση:          | Δεν άρχισε                       |  |
| Υπεύθυνος:          | Παπαδημητρίου Κώστας             |  |

Αγγίζοντας μία γραμμή, εμφανίζονται αναλυτικά στοιχεία της καμπάνιας.

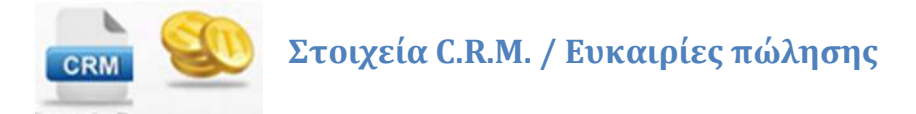

Αρχικά εμφανίζεται συγκεντρωτική λίστα με την ημερομηνία, την αξία και την κατάσταση όλων των ευκαιριών πώλησης που αφορούν στο συγκεκριμένο πελάτη.

|                                                 | 🚯 📊 🕑 1:42 рм                  |
|-------------------------------------------------|--------------------------------|
| Ev Ev                                           | Altec Software A.E.<br>Καιρίες |
| <                                               |                                |
| Ημερομηνία 02/08/2011 Αξία 15.716<br>Σε εξέλιξη | ,8                             |
| Ημερομηνία 02/08/2011 Αξία 12.660<br>Προσφορά   | >                              |
| Ημερομηνία 02/08/2011 Αξία 2.160<br>Σε εξέλιξη  | >                              |

Στο σημείο αυτό, αγγίζοντας το εμφανίζεται γραφική απεικόνιση των ευκαιριών που εκκρεμούν.

Αγγίζοντας μία συγκεκριμένη γραμμή, εμφανίζονται αναλυτικά στοιχεία της συγκεκριμένης ευκαιρίας πώλησης.

| <u><u>v</u> <u>v</u></u> | 🚯 📶 💶 1:47 рм                    |  |  |
|--------------------------|----------------------------------|--|--|
| ALILIAN                  |                                  |  |  |
| 4                        | Altec Software A.E.<br>Ευκαιρίες |  |  |
| < 🕌 🔤                    | < Πίσω                           |  |  |
| Στοιχεία ευκαιρίας:      |                                  |  |  |
| 1/3                      |                                  |  |  |
| Ημερομηνία:              | 02/08/2011 14:54:41              |  |  |
| Σχόλια:                  | Είναι ζεστός να αγοράσει         |  |  |
| Αξία:                    | 15.716,8                         |  |  |
| Κατάσταση:               | Σε εξέλιξη                       |  |  |
| Είδη:                    |                                  |  |  |
| 1/3                      |                                  |  |  |
| Κωδικός:                 | 13.104                           |  |  |
| Περιγραφή:               | Samsung UE32C6510 LED TV 32'     |  |  |
| Ποσότητα:                | 12                               |  |  |
| Τιμή:                    | 600                              |  |  |
| Έκπτωση:                 | 10                               |  |  |
| Αξία:                    | 6.480                            |  |  |
|                          |                                  |  |  |

## Αναλυτικά στοιχεία ευκαιρίας πώλησης.

🢽 Γραφική απεικόνιση ευκαιριών πώλησης

#### Γράφημα ευκαιριών πώλησης

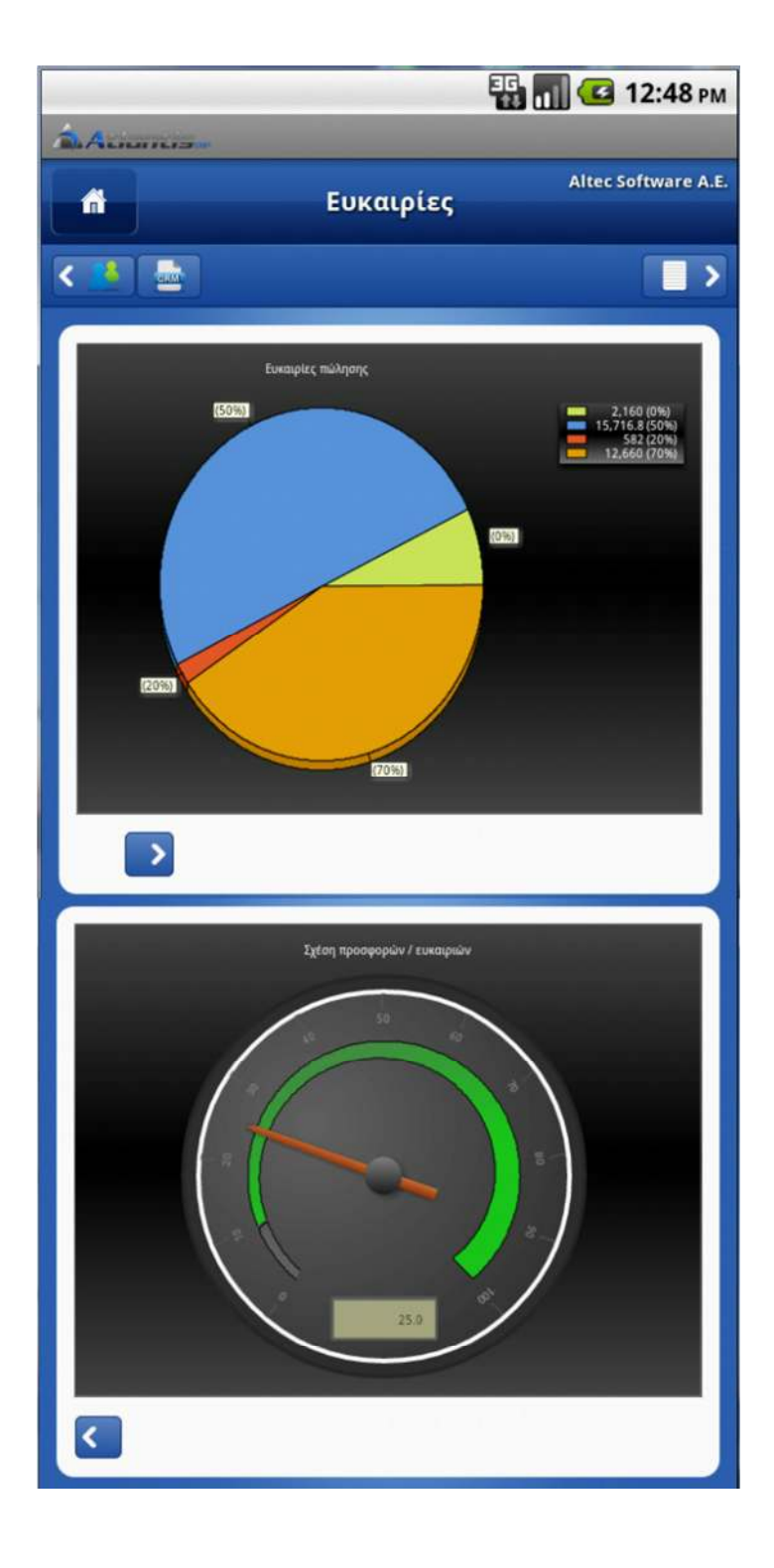

Σχέση προσφορών / ευκαιρίες πώλησης

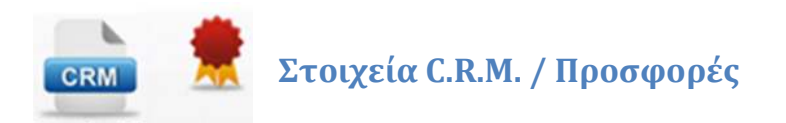

Αρχικά εμφανίζεται συγκεντρωτική λίστα με την ημερομηνία, την αξία και την κατάσταση όλων των προσφορών πώλησης που αφορούν στο συγκεκριμένο πελάτη.

|                                  |                     | 📆 📶 🕝 2:04 рм       |
|----------------------------------|---------------------|---------------------|
| <b>A</b>                         | Προσφορές           | Altec Software A.E. |
| <                                |                     | < ک                 |
| Ημερομηνία 02/08/2011<br>Ανοιχτή | Αξία <b>10.010</b>  | >                   |
| Ημερομηνία 02/08/2011<br>Ανοιχτή | Aξία <b>7.906,8</b> | >                   |
| Ημερομηνία 02/08/2011<br>Ανοιχτή | Αξία 6.770,2        | >                   |

Στο σημείο αυτό, αγγίζοντας το εμφανίζεται γραφική απεικόνιση των προσφορών που εκκρεμούν.

Αγγίζοντας μία συγκεκριμένη γραμμή, εμφανίζονται αναλυτικά στοιχεία της συγκεκριμένης προσφοράς πώλησης.

|                       |         | 騒 📶 亿 2:09 рм               |
|-----------------------|---------|-----------------------------|
|                       | Προσφ   | Altec Software A.E.<br>ορές |
| < 🦄 🔤                 |         | < Πίσω                      |
| Στοιχεία προσφοράς:   |         |                             |
| 1/3                   |         |                             |
| Ημερομηνία:           |         | 02/08/2011 15:01:17         |
| Σχόλια:               |         | Χωρίς έκπτωση               |
| Αξία:                 |         | 10.010                      |
| Κατάσταση:            |         | Ανοιχτή                     |
| Ημερομηνία ισχύος:    |         | 30/09/2011                  |
| Ειδικοί όροι:         |         | Παράδωση κατ' οίκον         |
| Ημερομηνία παράδοσης: |         | 15/09/2011                  |
| Τρόπος εξόφλησης:     |         | МЕТРНТА                     |
| Είδη:                 |         |                             |
| 1/4                   |         |                             |
| Κωδικός:              | 13.101  |                             |
| Περιγραφή:            | Samsung | LE32C650 LCD TV 32'         |
| Ποσότητα:             | 5       | Ð                           |
| тւµդ։                 | 320     |                             |
| Έκπτωση:              | •       |                             |
| Αξία:                 | 1.600   | and a second second second  |

#### Αναλυτικά στοιχεία προσφοράς πώλησης

**Γραφική απεικόνιση προσφορών πώλησης** 

Γράφημα προσφορών πώλησης

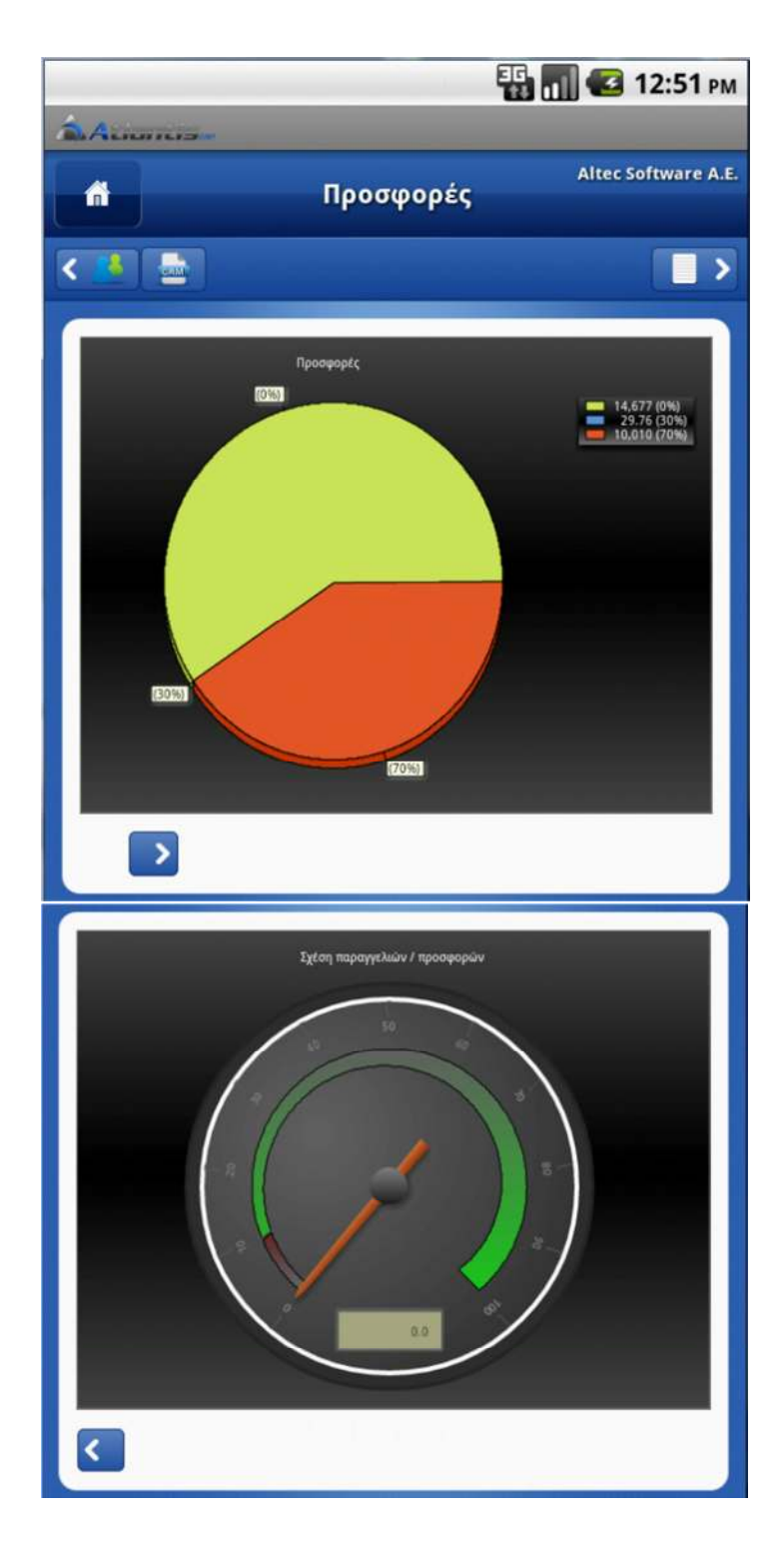

Σχέση παραγγελιών / προσφορές

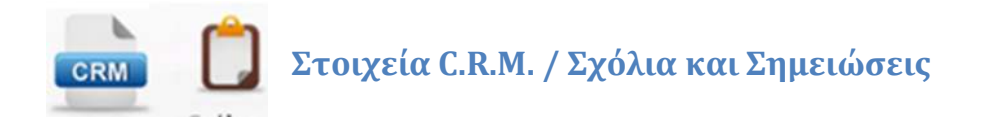

Αγγίζοντας το κουμπί σχόλια και σημειώσεις εμφανίζεται συγκεντρωτική λίστα με ημερομηνία και ένα σύντομο τίτλο. Αγγίζοντας μία γραμμή της λίστας εμφανίζεται η

| <u> </u>                                         | 📆 📊 🛃 2:22 рм              |
|--------------------------------------------------|----------------------------|
| 🗂 Σχόλια/Σημειώσ                                 | Altec Software A.E.<br>ELÇ |
| < 2 🛓                                            |                            |
| Ημερομηνία 20/09/2011 -<br>Παράπονα για προϊόντα | >                          |
| Ημερομηνία 23/09/2011<br>Καθυστέρηση παράδοσης   | >                          |
| Ημερομηνία 28/09/2011 -<br>Δυσκολία επικοινονίας | >                          |

μμη της λιστας εμφανίζεται τ αναλυτική περιγραφή του συγκεκριμένου σχολίου ή της σημείωσης.

Συγκεντρωτική λίστα σχολίων και σημειώσεων.

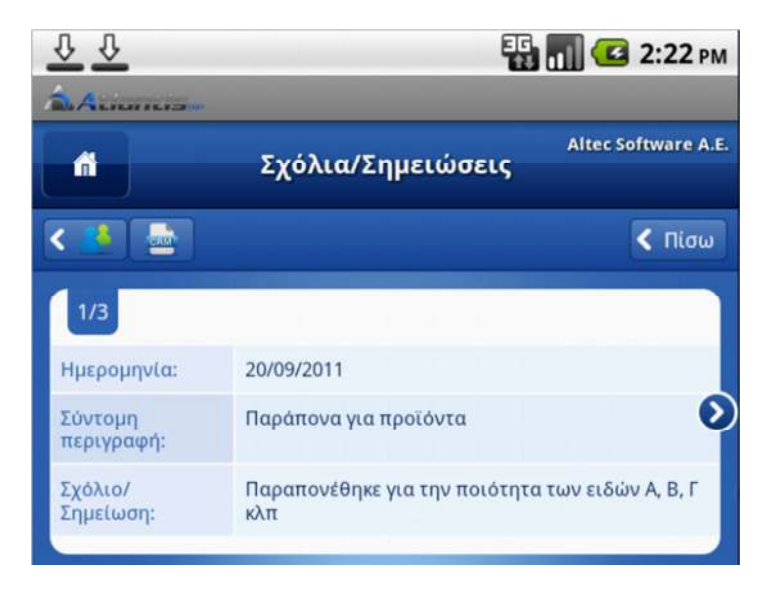

Αναλυτική περιγραφή σχολίου 'η σημείωσης.

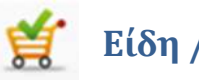

### Είδη / Παραγγελίες

Η επιλογή αυτή δίνει την δυνατότητα αναζήτησης ειδών, προβολής χαρακτηριστικών και φωτογραφίας και τοποθέτηση παραγγελιών, προσφορών ή ευκαιριών πώλησης.

Συμπληρώνοντας όσα από τα φίλτρα απαιτούνται και εκκινώντας τη διαδικασία αναζήτησης, εμφανίζεται λίστα με όλα τα είδη που ταιριάζουν στα φίλτρα.

Επιλέγοντας ένα είδος της λίστας, εμφανίζεται η φωτογραφία του και μία πληρέστερη εικόνα με τα χαρακτηριστικά του. Ο χρήστης μπορεί να πλοηγείται μεταξύ των επιλεγμένων ειδών χωρίς να απαιτείται η επιστροφή στην αρχική λίστα. Αγγίζοντας και σέρνοντας το δάχτυλο δεξιά ή αριστερά, εμφανίζονται διαδοχικά τα επόμενα ή τα προηγούμενα είδη αντίστοιχα.

Για κάθε είδος που εμφανίζεται στην οθόνη μπορεί να πληκτρολογηθεί μία ποσότητα και το είδος να

|    |                   |                   | 36                 | 🚺 🛃 1:06 рм       | N |
|----|-------------------|-------------------|--------------------|-------------------|---|
| -  | Aciancia          |                   |                    |                   |   |
|    | <b>#</b>          | Αναζήτησ          | η ειδών            | Altec Software A. | 3 |
| <  |                   |                   |                    |                   |   |
| Στ | οιχεία ταυτότητας |                   |                    |                   |   |
|    | Κωδικός (από):    |                   | 00-000             |                   |   |
|    | Κωδικός (έως):    |                   | 99-9999            |                   |   |
|    | Περιγραφή:        |                   | *tv*               |                   |   |
|    | Κατασκευαστής:    |                   | SAMSUNG            | ~                 |   |
| Στ | οιχεία κατηγοριοπ | ເດເປລາເຊ          |                    |                   |   |
|    | Κατηγορία CRM:    | Ηλεκτρο           | νικά               | ~                 | ľ |
|    | Κατηγορία ERP     | TV                |                    | ~                 |   |
|    | Ομάδα             | LCD-TV            |                    | <b>~</b>          |   |
|    | Ομάδα 2           | Προιοντα εισαγωγς |                    | ~                 |   |
|    | Ομάδα 3           | Ηλεκτρυ           | α / Ηλεκτρονικα εδ | n 🗸               |   |
| C  | Αναζήτηση         | Ì                 | Καθαρια            | σμός              |   |

προστεθεί σε παραγγελία, προσφορά (CRM) ή ευκαιρία πώλησης (CRM).

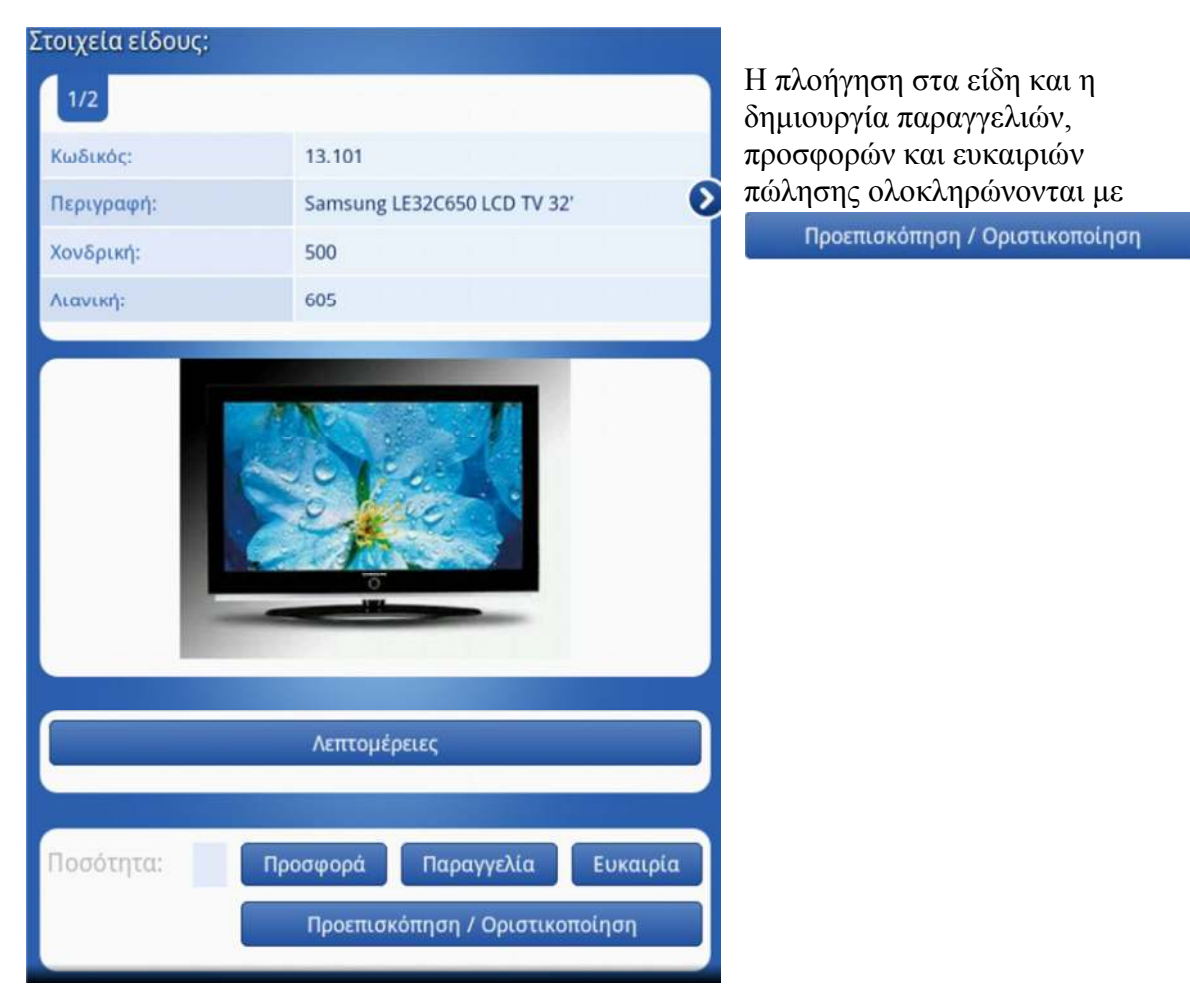

Στην προεπισκόπηση εμφανίζεται μία ανακεφαλαίωση της παραγγελίας της προσφοράς και της ευκαιρίας πώλησης που διαμορφώθηκε για το συγκεκριμένο πελάτη. Αγγίζοντας οποιοδήποτε από τα πλαίσια με τις ανακεφαλαιώσεις εμφανίζεται η αντίστοιχη αναλυτική πληροφορία. Η οριστικοποίηση μπορεί να γίνει εξ ολοκλήρου και για τα τρία στοιχεία ταυτόχρονα ή ξεχωριστά για το καθ' ένα απ' αυτά.

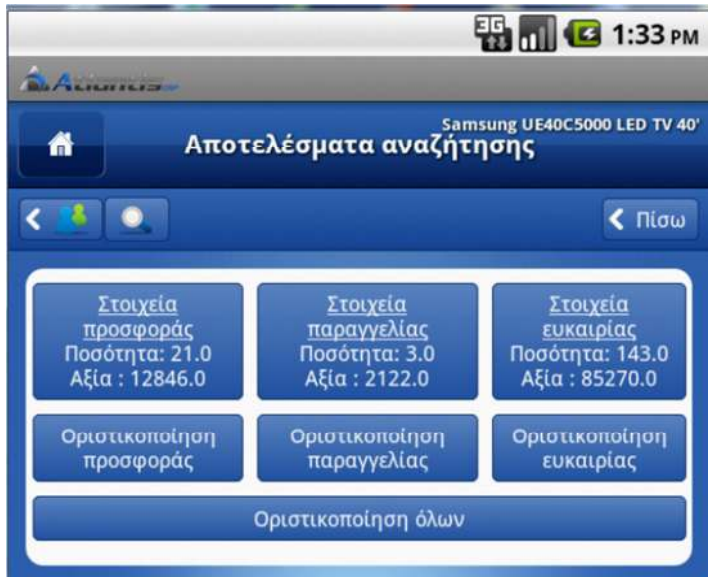

Η παραγγελία θα δημιουργηθεί ως παραγγελία Atlantis ενώ η προσφορά και η ευκαιρία πώλησης θα δημιουργηθούν στο υποσύστημα του CRM ως αντίστοιχες ενέργειες προς περαιτέρω διαχείριση.

**Σημ.** Η τιμές και οι εκπτώσεις μιας παραγγελίας διαμορφώνονται σύμφωνα με τις τιμολογιακές πολιτικές που είναι ορισμένες στο ERP.

#### Αποστολή μηνυμάτων <u>email</u>, <u>SMS</u> και εκτύπωση παραστατικών

Μετά την οριστικοποίηση ευκαιριών πώλησης, προσφορών, παραγγελιών και εισπράξεων, δίδεται η δυνατότητα αποστολής ενός ή περισσοτέρων email ή και μηνυμάτων SMS με στοιχεία σχετικά με τη συγκεκριμένη συναλλαγή.

Παράλληλα δίδεται και η δυνατότητα αποστολής, υπό μορφή εκτύπωσης σε PDF, του παραστατικού της συναλλαγής στη συσκευή android.

Τα μηνύματα email μπορούν να αποτελούνται από κείμενο εμπλουτισμένο με τα στοιχεία της συναλλαγής, απλό ή τύπου template, και ταυτόχρονα να περιλαμβάνει συνημμένη φόρμα εκτύπωσης της συναλλαγής υπό μορφή PDF, ή και έγγραφο Word εμπλουτισμένο με στοιχεία της συναλλαγής (Word merge).

Το μήνυμα SMS μπορεί επίσης να είναι εμπλουτισμένο (δυναμικά) με στοιχεία της συναλλαγής.

Με την ολοκλήρωση μιας συναλλαγής, και σύμφωνα με την παραμετροποίηση, εμφανίζεται η δυνατότητα άμεσης αποστολής σχετικού email ή και SMS.

Όπως παρατηρείται και στη διπλανή εικόνα, κάθε email και SMS μπορούν να σταλούν σε μία διεύθυνση και έναν αριθμό κινητού που θα επιλεχθούν από λίστα καταγεγραμένων στοιχείων του πελάτη. Μπορεί ταυτόχρονα να σταλεί και σε επί πλέον διευθύνσεις και αριθμούς μη καταγεγραμένους στο σύστημα, και τέλος μπορεί επιλεκτικά να κοινοποιηθεί και στον ίδιο τον πωλητή που υλοποιεί τη συγκεκριμένη συναλλαγή.

|                                      | < Πία |
|--------------------------------------|-------|
| Αποστολή είσπραξης                   |       |
| Αττικής (Υποκατάστημα)               |       |
| ixkalamitsis@otenet.gr               |       |
| ✔ Αποστολή e-mail και στον πωλητή    |       |
| Αποστολή E-mail                      |       |
| Θανάσης Αντωνιάδης (Στοιχεία επαφής) |       |
| 6978435432                           |       |
| 🖌 Αποστολή SMS και στον πωλητή       |       |
|                                      |       |

ALILITICS

00AMA0000094

Αποστολές ευκαιριών πώλησης και προσφορών δημιουργούν αυτόματα και τη σχετική ενέργεια στο C.R.M.

Η λίστες επιλογής διεύθυνσης email και αριθμού κινητού τηλεφώνου περιλαμβάνουν δεδομένα από τα βασικά στοιχεία του πελάτη (έδρας και παράδοσης), από τα στοιχεία CRM του πελάτη, από τα στοιχεία υποκαταστημάτων και από τα στοιχεία επαφών του πελάτη.

Οριστικοποίηση

Αποστολή είσπραξης

🗄 📶 🛃 1:28 рм

Σημ. Στη λίστα κινητών τηλεφώνων περιλαμβάνονται μόνο τηλέφωνα που το πρόθεμά τους ταιριάζει με το πρόθεμα κινητών τηλεφώνων που έχει οριστεί στις παραμέτρους του συστήματος.

Η εκτύπωση μπορεί να αποσταλεί σε οποιαδήποτε εφαρμογή είναι εγκατεστημένη στη συσκευή android, κατάλληλη για ανάγνωση αρχείων τύπου PDF. Η εκτύπωση σε

| φυσικό εκτυπωτή                                    |                               |                                                                                                    |                                                                                                    |                 |   |                |    |
|----------------------------------------------------|-------------------------------|----------------------------------------------------------------------------------------------------|----------------------------------------------------------------------------------------------------|-----------------|---|----------------|----|
| επιτυγχάνεται                                      |                               |                                                                                                    |                                                                                                    | 78.0            |   |                |    |
| βάση της                                           |                               |                                                                                                    |                                                                                                    | 3409.8          |   |                |    |
| παραμετροποίηση                                    | Προεπισκόπησ                  | η                                                                                                    |                                                                                                    |                 | ( | οριστικοποίηση |    |
| ς και των drivers                                  |                               |                                                                                                    | 4700                                                                                                    | ro) é           |   |                |    |
| της κάθε                                           |                               |                                                                                                    | Alloo                                                                                                    |                 |   |                |    |
| συσκευής.                                          |                               |                                                                                                    | Εκτύπ                                                                                                    | τωση            |   |                |    |
| Ολοκληρώστε τη<br>Adobe Real<br>Book<br>Polaris Of | ιν ενέργεια ;<br>ader<br>fice | (ρησιμοποιώντας                                                                                                    | 5                                                                                                    |                 |   |                |    |
| Atlantis_Xline_Pri                                 | nted_Order_766.pdf            |                                                                                                    |                                                                                                    |                 |   | €, ₩           | ۵, |
| >                                                  |                               | ne bilang 2.6<br>La de a configie, Angene .<br>Se a de la de la | INITIAL         INITIAL           INITIAL         INITIAL           INITIAL         < | AILCONSTRUCTION |   |                |    |
| 5 6 8                                              |                               |                                                                                                    | ~                                                                                                    |                 |   | ± 13:43*       |    |

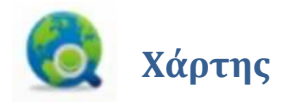

Στην οθόνη με τα βασικά στοιχεία του πελάτη, δίδεται η δυνατότητα εμφάνισης σε χάρτη όλων των στιγμάτων που σχετίζονται με το συγκεκριμένο πελάτη. Για να εμφανιστεί ένα σημείο στο χάρτη θα πρέπει να έχουν οριστεί οι συντεταγμένες του στο ERP. Συντεταγμένες μπορούν να οριστούν στις ακόλουθες διευθύνσεις του πελάτη :

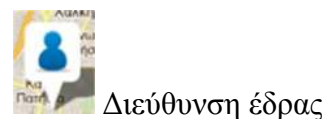

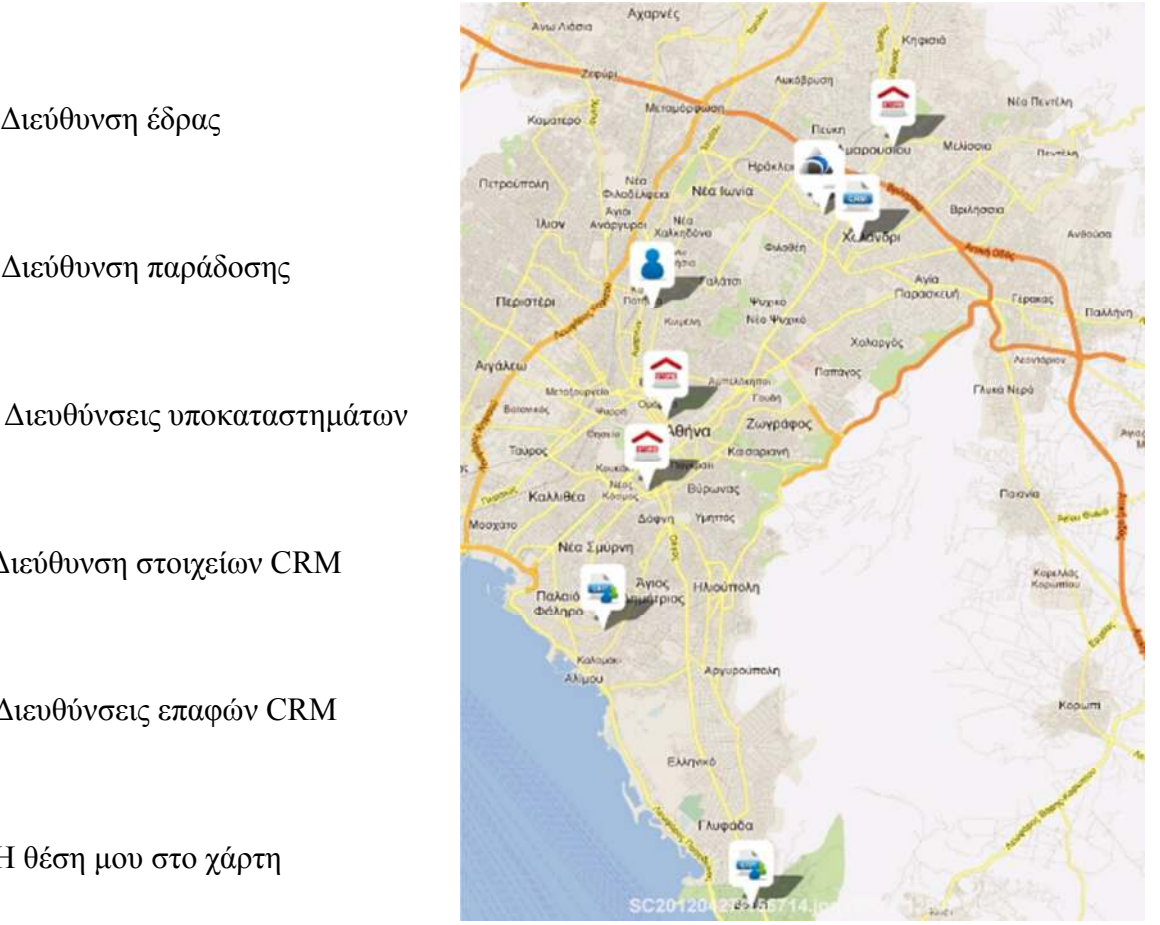

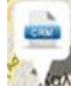

Διεύθυνση στοιχείων CRM

Διεύθυνση παράδοσης

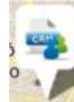

Διευθύνσεις επαφών CRM

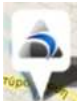

Η θέση μου στο χάρτη

#### Οδηγίες μετάβασης

Επιλέγοντας (αγγίζοντας) ένα από τα σημεία που αφορούν τον συγκεκριμένο πελάτη, αυτό κεντράρεται στο χάρτη και στο πάνω μέρος εμφανίζεται λεπτομέρειες του σημείου.

| Ιάτμου 12, Μαρούσι, Αθήνα                                                                                       |                                   |
|----------------------------------------------------------------------------------------------------|-----------------------------------|
| Αφετηρία                                                                                                    | Προορισμός                        |
| Augurt Martin Zepija                                                                                            | Λικάβρυση                         |
| Каџаткро 🤇                                                                                                    | Μετομόρφωση<br>τη Πεύκη           |
| V.P.                                                                                                    | Нраклаю                           |
| nerpesimoly                                                                                                    | B Na kuvia                        |
| IAIOV B                                                                                                    | Anja Xakingova                    |
| ·                                                                                                    | Ana<br>Naropo<br>Guvophov<br>Kana |
| the second second second second second second second second second second second second second second second se |                                   |

Για οδηγίες μετάβασης από ένα σημείο σε ένα άλλο, θα πρέπει δύο σημεία να οριστούν ως

| Αφετηρία και                                                                                                    | Altec Software Α.Ε. (Δικύθυνση έδρας)<br>Πάτμου 12, Μαρούσι, Αθήνα                                                     |            |
|----------------------------------------------------------------------------------------------------|----------------------------------------------------------------------------------------------------|------------|
| Προορισμός αντίστοιχα                                                                                                    | Αιτου 12, Αμαρουσίου           Πάτμου 12, Αμαρουσίου           Αγετηρία                                                | Προορισμός |
| Στη συνέχεια καλείται ο<br>πλοηγός                                                                                                    | Πλοηγός                                                                                                    |            |
| Σε περίπτωση που στη<br>συσκευή υπάρχουν<br>εγκατεστημένοι περισσότεροι<br>του ενός πλοηγοί,<br>εμφανίζεται λίστα επιλογής<br>από την οποία ο χρήστης<br>επιλέγει τον πλοηγό που<br>επιθυμεί να χρησιμοποιήσει. | Ολοκληρώστε την ενέργεια χρησιμοποιώντας<br>Firefox Internet Χάρτες Χρησιμοποιείται από προεπιλογή για αυτήν την ενέργ | εια        |

Τα εικονίδια αφετηρίας και προορισμού αντικαθίστανται πάνω στο χάρτη με τα

εικονίδια 🗣 και 🎌 αντίστοιχα.

Ο χάρτης με τις οδηγίες μετάβασης από το ένα σημείο στο άλλο μπορεί να εμφανιστεί με διάφορες μορφές όπως :

- απλός χάρτης

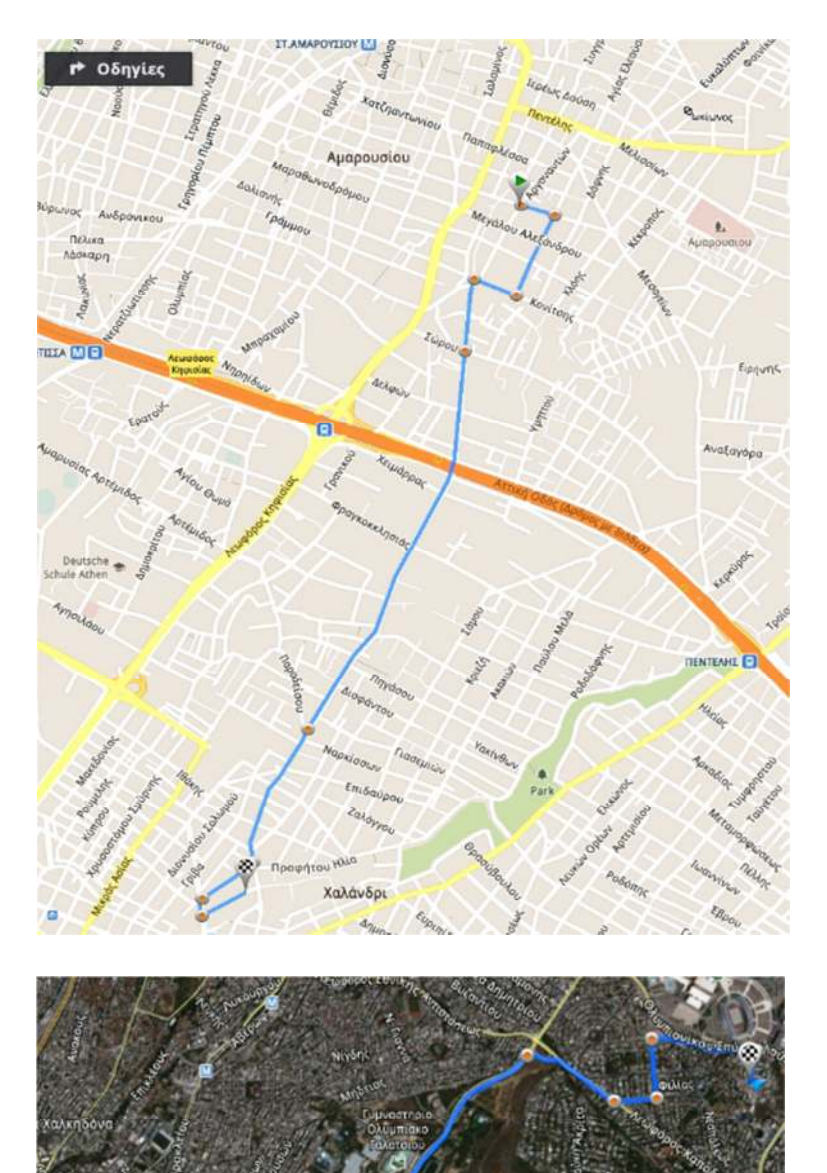

- δορυφορικός χάρτης

χάρτης με αναλυτικές
 οδηγίες μετάβασης κλπ

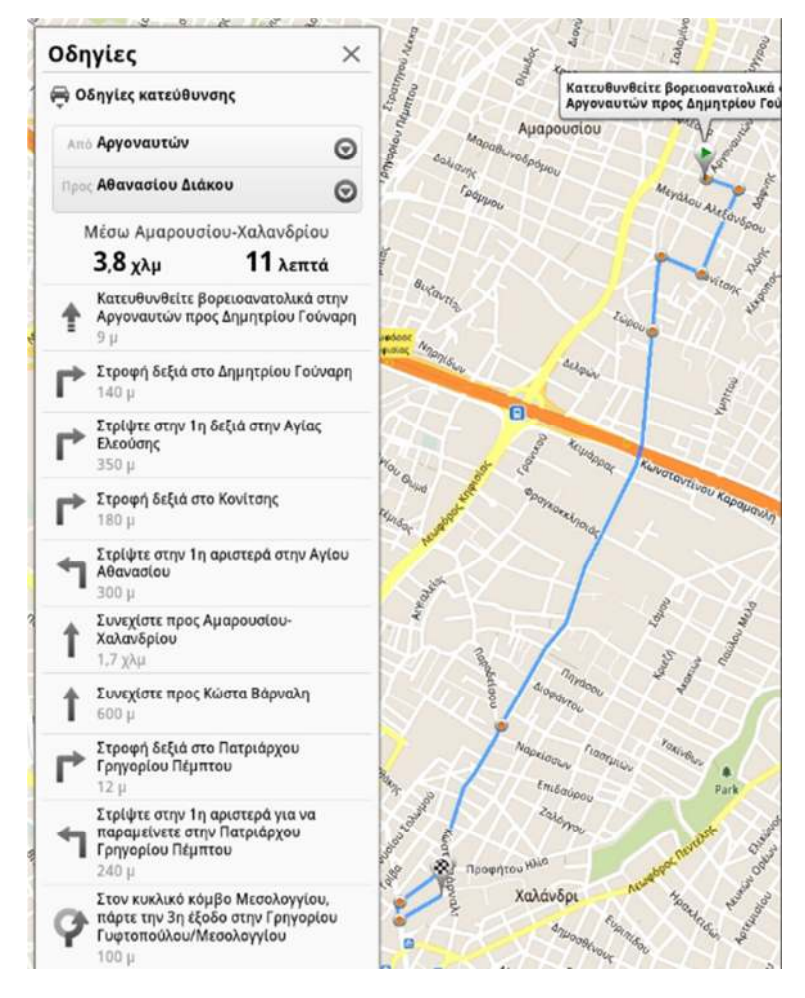

**Σημ.** Κατά την συμπλήρωση και αποστολή μίας είσπραξης, μίας παραγγελίας ή μιας ενέργειας CRM, αν εκείνη τη στιγμή υπάρχει στίγμα από το GPS της συσκευής, αποστέλλεται κι' αυτό στο ERP. Η προβολή στοιχείων παραγγελιών, εισπράξεων και ενεργειών CRM του ERP, δίνει τη δυνατότητα προβολής πάνω σε χάρτη του στίγματος στο οποίο πραγματοποιήθηκε η αντίστοιχη πράξη.

#### Λοιπά βοηθήματα

Στον χάρτη με τα στίγματα ενός πελάτη, ενεργοποιώντας το μενού πρόσθετων ενεργειών εμφανίζονται οι ακόλουθες επιλογές :

#### Τα μέρη μου

Η επιλογή αυτή μας δίνει τη δυνατότητα να περιορίσουμε τα σημεία που εμφανίζονται στο χάρτη. Π.χ. σε περίπτωση που κάποιος πελάτης έχει πολλά υποκαταστήματα, μπορούμε να επιλέξουμε τη μη

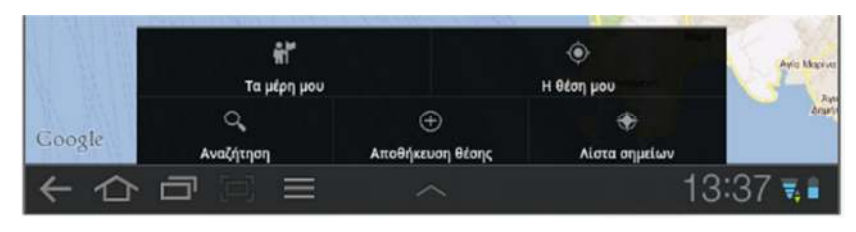

| μφάνιση στον χάρτη:     |   |
|-------------------------|---|
| Στοιχεία πελάτη         | ✓ |
| Υποκαταστήματα          |   |
| Στοιχεία C.R.M.         |   |
| Αποτελέσματα αναζήτησης |   |
| Η θέση μου              |   |

εμφάνισή τους για να είναι ποιο ευανάγνωστος ο χάρτης που βλέπουμε.

#### Η θέση μου

Εμφανίζει πάνω στο χάρτη το ακριβές σημείο που βρίσκεται ο χρήστης της συσκευής. Το στίγμα λαμβάνεται από δορυφόρο και μπορεί να συνδυαστεί και με υπολογισμούς από της κυψέλες της κινητής τηλεφωνίας. Η ακριβής μέθοδος που θα ακολουθηθεί εξαρτάτε από τις παραμέτρους της συσκευής.

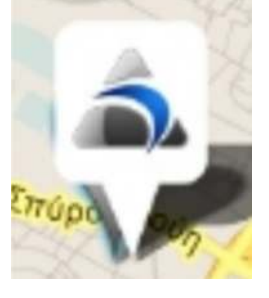

#### - Αποθήκευση θέσης

Το στίγμα της θέση που βρίσκεται ο χρήστης της συσκευής μπορεί να αποθηκευτεί ως μία από τις διευθύνσεις του πελάτη. Σε περίπτωση που η διεύθυνση προς αποθήκευση είναι ήδη ενημερωμένη με κάποιες συντεταγμένες,

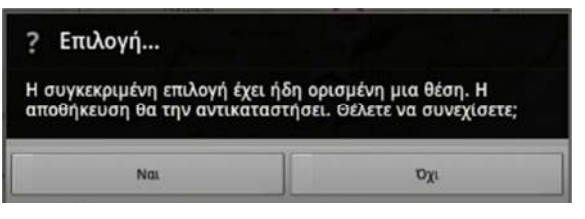

τότε ο χρήστης ενημερώνεται με κατάλληλο μήνυμα και αποφασίζει αν θα αντικαταστήσει ή όχι τις προηγούμενες συντεταγμένες με τις νέες.

#### Λίστα σημείων

Τα σημεία του πελάτη εμφανίζονται υπό μορφή λίστας. Αγγίζοντας μία εγγραφή της λίστας, εμφανίζει το χάρτη με κεντραρισμένο το συγκεκριμένο σημείο.

#### Επιλογή:

```
(κενό)
```

> Altec Software A.E. (Διεύθυνση έδρας)

```
Πάτριου 12, Μαρούοι, Αλέγια

> Altec Software Α.Ε. (Διεύθυνση αποστολής)
```

```
    Αττικής (Υποκατάστημα)
```

```
islavtor 14, 17. Øálype
```

```
Νόρος (Υποκατάστημα)
```

```
διομοντοπούλου Νεόριο
```

#### Θεσσαλονίκης (Υποκατάστημα) Μεγκόλ Καλού 6, Χεντρο

#### - Αναζήτηση

Επιτρέπει την αναζήτηση διευθύνσεων στο χάρτη.